### CURS 1

Domeniul bazelor de date este foarte important la ora actuala. Indiferent ca suntem un utilizator obisnuit, unul experimentat sau un profesionist IT, studiul unei baze de date este mai important ca oricand.

### 1. Introducere

O sa incepem cu o baza de date noua, creata de la zero, o sa discutam in mare despre ce reprezinta o baza de data, la ce este folosita ea, s.a.m.d. Apoi o sa incepem sa cream efectiv componentele din interiorul unei baze de date. Este foarte important sa intelegem ce reprezinta aceste componente si la ce ne sunt de fapt ele utile. Vorbim despre tabele, despre constrangeri, despre relatii. As putea spune ca cele mai importante entitati din interiorul unei baze de date sunt:

• Interogarile, ce ne ajuta sa extragem anumite informatii dintr-o baza de date;

• *Rapoartele*, ce ne permit sa scoatem pe hartie aceste date (intr-un raport conteaza si partea estetica, layout-ul, felul cum sunt prezentate acele date);

• *Formularele*, ce ne ajuta sa introducem sau sa modificam datele din interiorul unei baze de date.

#### 2. Creare unei baze de date de la zero

In Microsoft Access 2007 avem la indemana foarte multe sabloane de baze de date, toate aceste sabloane contin baze de date deja realizate. In acest exemplu incepem o baza de date de la 0.

O sa incepem sa cream o baza de date noua. Deschidem aplicatia Microsoft Access 2007.

Lansarea in executie a programului se face urmand calea: Start  $\rightarrow$  All Programs $\rightarrow$  Micorsoft Office  $\rightarrow$  Microsoft Office Access 2007.

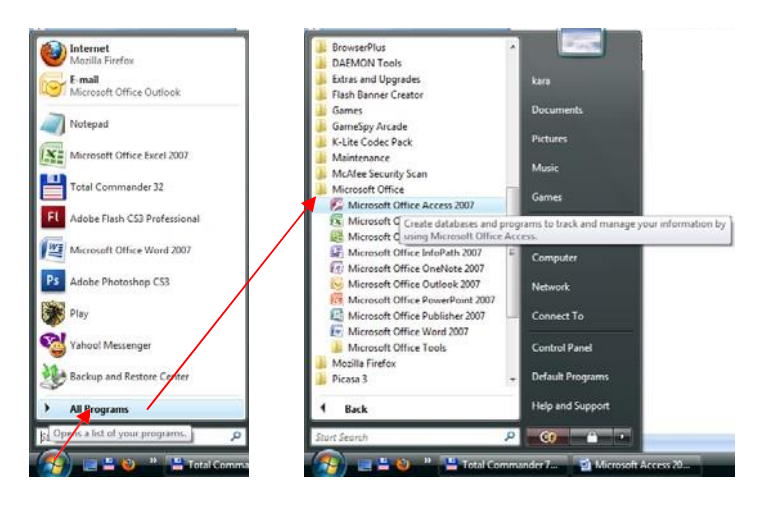

| C                                                                                        |                                                                                                    | Microsoft Access                                                                                                    |                                                                                                    |
|------------------------------------------------------------------------------------------|----------------------------------------------------------------------------------------------------|----------------------------------------------------------------------------------------------------|----------------------------------------------------------------------------------------------------|
| Acrobat                                                                                  | Create and<br>Attach to Limai<br>Create and Limai<br>Review And Comment                                                                                                    |                                                                                                    |                                                                                                    |
| Categorii de şabloane<br>Se prezrită<br>Şabloane locale<br>De la Microsoft Office Online | Introducere în Micro                                                                                                    | osoft Office Access                                                                                                    |                                                                                                    |
| De la Microsoft Office Online<br>Freis<br>Educație<br>Personal<br>Egenton                | Bază de date necompletată nouă Pază de date necompletată nouă Pază de date necompletată Pază de date necompletată Pază de date neco | <b>i</b>                                                                                                    |                                                                                                    |
|                                                                                          | Active Persoane de contact<br>contact<br>Contact<br>Contact<br>Contact<br>Contact<br>Nouria pier Access 20072<br>Nouri Access 20072<br>Nouria Access 20072<br>Nouria Access 20072<br>Nouria Access 20072<br>Nouria Access 20072<br>Nouria Access 20072                                                                                                    | Probleme Evenimente Producte de manifector<br>manifector<br>Mai multe pro Officer Online<br>Instrume : Salalsano   De<br>guida umáricea, raportarea al<br>alitior cu rapiditate, indi um mediu<br>aunalitátivi. | ecte Punuti de vinulari  er  carran  Loontinuti in timpul fuorului cu system  ou utilizatorul Access 2007 C:Lisser Siva Documentsi  C:Lisser Siva Documentsi  C:Lisser Siva Do |
|                                                                                          |                                                                                                    | Actualgentă automat acest conținut de la Office Online                                                                                                    | Artati mái multe                                                                                                    |

O sa pornim cu o baza de date de la zero. O sa dam un nume acestei baze de date, de exemplu *clasa.accdb*.

|                                                                       |                                   |                                                                                                    |                                                                  | Mich                                                                              | soft Access                                                                                   |                                                                        |                                                                                                    |                                                                                                    |
|-----------------------------------------------------------------------|-----------------------------------|----------------------------------------------------------------------------------------------------|------------------------------------------------------------------|-----------------------------------------------------------------------------------|-----------------------------------------------------------------------------------------------|------------------------------------------------------------------------|----------------------------------------------------------------------------------------------------|----------------------------------------------------------------------------------------------------|
| Acrobat                                                               |                                   |                                                                                                    |                                                                  |                                                                                   |                                                                                               |                                                                        |                                                                                                    |                                                                                                    |
| reate Convert Preferences<br>PDP Multiple Reports<br>Cleate Adube PDF | Create and Attach to Email Review | ate and Send<br>or Review<br>w And Comment                                                                         |                                                                  |                                                                                   |                                                                                               |                                                                        |                                                                                                    |                                                                                                    |
| ategorii de şabloane                                                  | 1                                 |                                                                                                    |                                                                  |                                                                                   |                                                                                               |                                                                        | 10.5                                                                                                    | The second second second second second second second second second second second second second second second s |
| ie prezintă<br>jabioane locale                                        | Introduce                         | ere în Mici                                                                                                    | rosoft Off                                                       | ice Access                                                                        |                                                                                               |                                                                        |                                                                                                    |                                                                                                    |
| Je la Microsoft Office Online                                         | Earl de date nor                  | ampleteti neud                                                                                                    |                                                                  |                                                                                   |                                                                                               |                                                                        |                                                                                                    |                                                                                                    |
| rmă                                                                   | bara de date net                  | Competata nooa                                                                                                    |                                                                  |                                                                                   |                                                                                               |                                                                        |                                                                                                    |                                                                                                    |
| ducație                                                               |                                   |                                                                                                    |                                                                  |                                                                                   |                                                                                               |                                                                        |                                                                                                    |                                                                                                    |
| resonal                                                               | Bază de date                      |                                                                                                    |                                                                  |                                                                                   |                                                                                               |                                                                        |                                                                                                    |                                                                                                    |
| şanton                                                                | necompletată                      |                                                                                                    |                                                                  |                                                                                   |                                                                                               |                                                                        |                                                                                                    | _                                                                                                    |
|                                                                       |                                   | 8                                                                                                    |                                                                  | -                                                                                 | Provide de                                                                                    | Prosetre                                                               |                                                                                                    |                                                                                                    |
|                                                                       |                                   | contact                                                                                                    | 1000000                                                          |                                                                                   | marketing                                                                                     |                                                                        |                                                                                                    | •                                                                                                    |
|                                                                       | Coffic                            | e Online                                                                                                    |                                                                  |                                                                                   | Mai multe pe Of<br>Instruire   Sabio                                                          | fice Online:<br>ane   Descărcări                                       |                                                                                                    | Bază de date<br>necompletată                                                                                   |
|                                                                       | Noulățiin                         | 07. conține mai mult<br>vă ajută urmărirea, r<br>rmațiilor cu rapiditat<br>ei multe informații de<br>Îmbunătățiri. | t instrumente<br>aportarea și<br>c, într-un mediu<br>sspre noile | Obțineți cei i<br>2007 Microse     Ghid pentru     Organizați te     simplu de ac | mai recent conținu<br>M Office system<br>Interfața cu utiliza<br>sate obiectele cu n<br>cesat | t în timpul lucrului cu<br>torul Access 2007<br>oul Panou de navigare, | Create baal de date Horsonft Office Access car<br>contine risum fiel de date sou objecte evisionne.<br>Hume fisien:<br>(data accel)<br>D:1200-030/04/aterit/Class a X-a/<br>Create Revocate |                                                                                                    |
|                                                                       |                                   |                                                                                                    | Advalueat                                                        | autonial acest cont                                                               | out de la Office Onlin                                                                        | it.                                                                    | Affatti mai n                                                                                                    | Nulle                                                                                                    |
|                                                                       |                                   |                                                                                                    |                                                                  |                                                                                   |                                                                                               |                                                                        |                                                                                                    |                                                                                                    |

Selectam locatia in care dorim sa salvam baza de date apasand butonul *in care apasam butonul Creare pentru a incepe sa cream componentele unei baze de date.* 

O baza de date este alcatuita din mai multe tabele care contin diverse informatii si care sunt interrelationate.

Observati ca interfata Access-ului porneste deja cu un tabel nou.

|             | 9.0         | 🔹 🕴 cla                      | sa : Bază de            | date (Access 2007         | - Microsoft             | Access    | Instrumente tabel     |                              |
|-------------|-------------|------------------------------|-------------------------|---------------------------|-------------------------|-----------|-----------------------|------------------------------|
| 9           | Pornire     | Creare Date                  | externe                 | Instrumente baz           | å de date.              | Acrobat   | Foaie de date         |                              |
| K           |             |                              |                         | °¥ Inserare<br>₩ Stergere | Tip de date:<br>Format: | Formatore | Unic     Este necesar | ei 🗍                         |
| Vizualizare | cămp<br>nou | Adäugare<br>câmpuri existent | Coloană<br>e de câutare | 🗐 Redenumire              | 國外 10                   | 실생        |                       | Relatil Dependente<br>object |
| Vizualizări |             | Câmpu                        | ri și coloane           |                           |                         | Tip și fo | matare date           | Relatii                      |
| Toate tab   | pelele      | ÷ a                          | 🔲 Tabe                  | n                         |                         |           |                       |                              |
| Tabel1      |             | \$                           | 7 1                     | D • Adău                  | gare câmp               | nou       |                       |                              |
| III Tabe    | ell : Tabel |                              |                         | (Nou)                     |                         |           |                       |                              |
|             |             |                              |                         | ALC: NO                   |                         |           |                       |                              |
|             |             |                              |                         |                           |                         |           |                       |                              |
|             |             |                              |                         |                           |                         |           |                       |                              |

Orice coloana dintr-un tabel se numeste camp; Orice

*linie* dintr-un tabel se numeste *inregistrare*;

Intersectia dintre o linie si o coloana se numeste valoare.

Cea mai importanta linie dintr-un tabel este acea linie care defineste tabelul. Ea se numeste *cap de tabel* (sau *structura de baza*). Acesta este primul lucru pe care il cream atunci cand vrem sa facem un tabel.

Capul de tabel contine definitia coloanelor din tabelul respect

### 3. Crearea unui tabel

Tabelele din **Access** sunt mult mai "**inteligente**" decat cele din **Excel**. Au o structura bine definita, fiecare coloana avand un anumit tip de date, o anumita dimensiune, etc.

Este recomandat ca fiecare tabel dintr-o baza de date sa stocheze informatii referitoare la o singura entitate din viata reala.

De exemplu, tabela *ELEVI* sa stocheze doar informatii despre elevi, tabela *MEDII\_ELEVI* doar informatii despre mediile elevilor. Nu stocam in interiorul unei singure tabele informatii amestecate, ce se refera la entitati diferite.

Vom crea un prim tabel numit *ELEVI*. Observati ca imediat dupa ce am inceput sa cream baza de date, **Access** se asteapta sa cream capul de tabel al primului meu tabel din baza de date. Cu alte cuvinte, in acest moment putem sa cream structura de baza a tabelului.

Exista doua moduri de vizualizare ale unui tabel: **Vizualizare foaie de date**, ce ne permite sa cream structura tabelului si sa introducem datele in acelasi timp, si **Vizualizare Proiect**.

Se recomanda sa creati structura tabelului in modul **Vizualizare Proiect**, apoi sa folositi **Vizualizare foaie de date** pentu introducerea datelor.

In momentul in care alegem sa cream un tabel in **Vizualizare Proiect**, **Access** va cere imediat sa introducem numele acestuia.

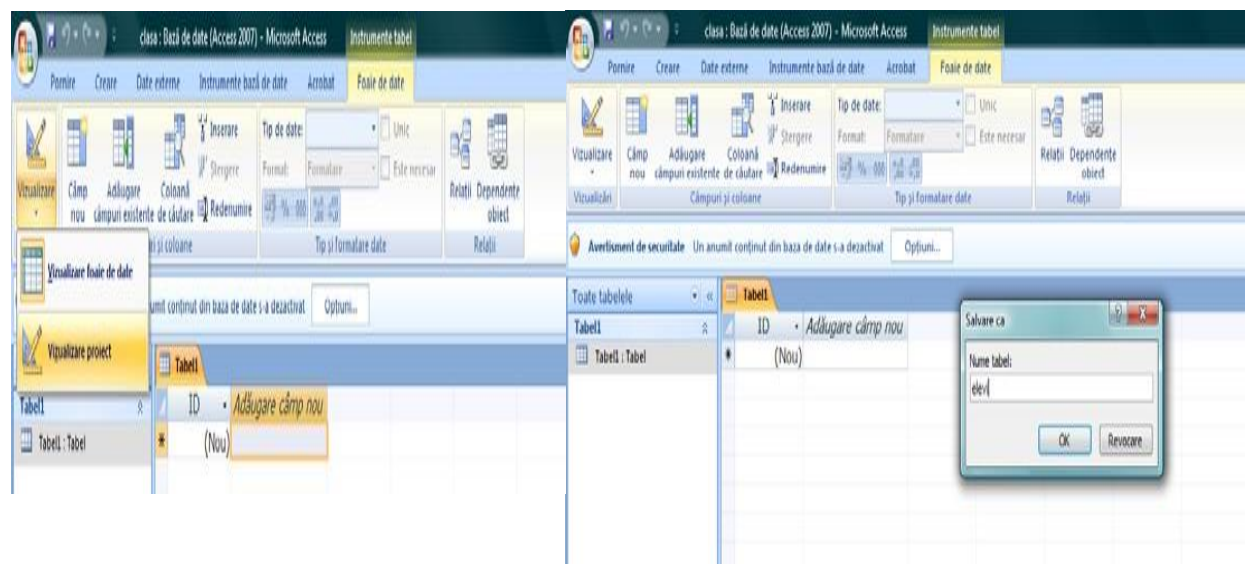

Completam numele tabelei: ELEVI si apasam OK

Observam tabela in partea stanga a ecranului, acolo unde avem un meniu ce ne permite sa navigam prin elementele din interiorul bazei de date. Acum putem sa cream coloanele din tabel.

Este recomandat ca orice tabel sa aiba o coloana cu rolul de *indentificator unic de linie*. Fie ca se numeste *cod elev* (ca in cazul nostru), CNP sau Numar matricol si stabilim ca aceasta coloana este de tip *AutoNumerotare*. Aceasta inseamnan ca **Access** va genera in mod automat un numar de cod unic, sub forma de n umar current (1, 2, 3...).

| A                                     | lasa : Bază de date (Access 2          | 2007) - Microsoft Access 🛛 📗                                      | hstrumente tabel         |                     |           |                                                                                                    |  |  |
|---------------------------------------|----------------------------------------|-------------------------------------------------------------------|--------------------------|---------------------|-----------|----------------------------------------------------------------------------------------------------|--|--|
| Pornire Creare Di                     | ste externe 🛛 Instrumente              | bază de date Acrobat                                              | Proiectare               |                     |           |                                                                                                    |  |  |
| Vizualizare<br>Vizualizari            | tare reguli<br>volidare<br>instrumente | turi<br>duri<br>isutare<br>Foale de Indexuri<br>Atigare/Ascundere |                          |                     |           |                                                                                                    |  |  |
| Vertisment de securitate Un t         | inumit conținut din baza de            | date s-a dezactivat Optiuni.                                      |                          |                     |           |                                                                                                    |  |  |
| Toate tabelele 👻                      | cievi                                  |                                                                   |                          |                     |           | )                                                                                                    |  |  |
| cicvi \$                              | A Nume d                               | âmp Tip de d                                                      | late days where where    |                     | Descriere |                                                                                                    |  |  |
| 🛄 elevi : Tabel                       | Cod elev                               | AutoNumerot                                                       | tare Numarul curent dn k | ta                  |           |                                                                                                    |  |  |
|                                       |                                        |                                                                   |                          |                     |           |                                                                                                    |  |  |
|                                       |                                        |                                                                   |                          | Proprietăți câmpuri |           |                                                                                                    |  |  |
|                                       | General June                           | 4. mar                                                            |                          |                     |           |                                                                                                    |  |  |
|                                       | Dimensiune câmp                        | İntren lung                                                       |                          |                     |           | 1                                                                                                    |  |  |
|                                       | Valori noi                             | Incremental                                                       |                          |                     |           |                                                                                                    |  |  |
|                                       | Format                                 |                                                                   |                          |                     |           |                                                                                                    |  |  |
|                                       | Indexat                                | Da (Fárá dubluri)                                                 |                          |                     |           | Descrieres câmpului este facultatuă. Fa vă                                                                       |  |  |
|                                       | Etichete inteligente                   |                                                                   |                          |                     |           | ajută să descrieți câmpul și este afișată în bara                                                                |  |  |
|                                       | Aliniere text                          | Generală                                                          |                          |                     |           | oe stave atunci cano aesti clamp este vieledat<br>intrum formular. Apisati Paertu ayutor<br>privind destrierlie. |  |  |
| Vizualizare proiect. F6 = Comutare si | ubferestre. 11 = Ajutor.               |                                                                   |                          |                     |           | Num Lock 🖪 🛱 🚳                                                                                                   |  |  |

Completam si celelalte coloane, specificand tipul de date pentru fiecare coloana in parte, astfel:

- *Nume*, coloana de tip *Text*;
- Prenume, coloana de tip Text;
- Data nasterii, coloana de tip Data/Ora;
- Clasa, coloana de tip Text

| de                                                                                                    | sa : Bază de date (Access 200                                                                                                    | 17) - Microsoft Access Instrume                                     | nte tabel                                                                                                    |    |                                                                                                    |  |
|----------------------------------------------------------------------------------------------------|----------------------------------------------------------------------------------------------------|---------------------------------------------------------------------|----------------------------------------------------------------------------------------------------|----|----------------------------------------------------------------------------------------------------|--|
| Pornire Creare Dat                                                                                                    | e externe - Instrumente bi                                                                                                    | ază de date Acrobat Proie                                           | ctare                                                                                                    |    |                                                                                                    |  |
| tzualizare<br>izualizare<br>izuanizări<br>izuanizări | Pu Inserare råndur<br>Stergere råndur<br>validare QCotoană de câu<br>nstrumente                                                                                                    | fon<br>Fosie de Indexuri<br>proprietăți<br>Atişare/Ascundere        |                                                                                                    |    |                                                                                                    |  |
| Avertisment de securitate Un an                                                                                                    | sumit conținut din baza de da                                                                                                    | te s-a dezactivat Opțiuni                                           |                                                                                                    |    |                                                                                                    |  |
| oate tabelele 🛛 👻 🤟                                                                                                    | 🔲 cievi                                                                                                    |                                                                     |                                                                                                    |    |                                                                                                    |  |
| evel  evel  Vurme c Vorme c Vo                                                                                                    |                                                                                                    | np Tp de date<br>AutoNumerotare<br>Text<br>Text<br>Dată/Oră<br>Text | Descriere<br>Numarul curent din Ista<br>Numele devului<br>Prenumele elevului<br>Data nasteri elevului<br>Clasa n care se studiaza elevul<br>37 |    |                                                                                                    |  |
|                                                                                                    |                                                                                                    |                                                                     | Proprietāja cāmpuri                                                                                                    | 15 |                                                                                                    |  |
|                                                                                                    | General Listă de                                                                                                    | optiuni                                                             |                                                                                                    |    |                                                                                                    |  |
|                                                                                                    | Formal<br>Mască intrare<br>Legendă<br>Valoare implicită<br>Reguiă de validare<br>Tert de validare<br>Obligatoria<br>Debigatoria<br>Debigatoria<br>Debigatoria<br>Septembre<br>Indevat<br>Compresie Unicod<br>IME Mode<br>IME Sentence Mode<br>Etichete intelligente | Nu<br>Da<br>Nu<br>Da<br>Fárá<br>Fárá                                |                                                                                                    |    | Descrierea climpului este facultativă. La vă<br>ajută să descrieți câmpului este facultativă. La vă<br>de fara alturo clino scert dine prese secetat<br>bet-un facultativa este secetat<br>privind descriente. |  |

In acest moment putem vizualiza tabelul in modul **Vizualizare foaie de date** (panglica **Proiectare** optiunea **Vizualizare**) pentru a putea introduce inregistrarile.

Apasati **DA** daca Access va cere sa salvati datele.

| 🚯 🖟 🔍 🕈 da            | a : Baz | ă de date (Access 2007) - Micros | oft Access | Instru | nente tabel    |                          |                |                                                                |                |                                                   |            |                                                          | C X |
|-----------------------|---------|----------------------------------|------------|--------|----------------|--------------------------|----------------|----------------------------------------------------------------|----------------|---------------------------------------------------|------------|----------------------------------------------------------|-----|
| Pornire Creare Date   | extern  | e Instrumente bază de date       | Acrobat    | Foal   | e de date      |                          |                |                                                                |                |                                                   |            |                                                          | Û   |
| Vausizare             | fomia   | Tahoma - 1<br>B I U A- A-        | 1 · F      | * 1    | 後後月<br>日日の     | Reimprospāta<br>totalā * | e X Strigerr - | Σ Totalun<br><sup>1</sup> Corectare ortografică<br>Mai multe - | 21<br>21<br>21 | Y Selectie *<br>∰Complex *<br>V Comutare filtrare | A<br>Giane | E <sub>an</sub> Insocure<br>⇒ Salt Ia +<br>≩ Selectare + |     |
| Vizualizări Clipboard |         | 6 Font                           |            | (Ē     | Text inbogilit |                          | incegists      | den .                                                          |                | Sortare și fiitrare                               |            | Gásire                                                   |     |
| Toate tabelele 🔹 «    |         | elevi                            |            |        |                |                          |                |                                                                |                |                                                   |            |                                                          | x   |
| eleví *               | 2       | cod elev • Nume •                | Prenume    | • Dat  | ta naste 🔹     | Clasa · /                | dåugare cåmp   | nou                                                            |                |                                                   |            | 1                                                        |     |
| 🛄 elevi : Tabel       | 8       | 1 Frunza                         | Claudiu    | (      | 3.02.1995 10   |                          |                |                                                                |                |                                                   |            |                                                          |     |
|                       |         | 2 Banga                          | Valentin   | (      | 8.04.1995 10   |                          |                |                                                                |                |                                                   |            |                                                          |     |
|                       |         | 3 Mihai                          | Ana Maria  | 1      | 2.08.1995 10   |                          |                |                                                                |                |                                                   |            |                                                          |     |
|                       |         | 4 Absteanu                       | Stefan     | 1      | 0.09.1992 11   |                          |                |                                                                |                |                                                   |            |                                                          |     |
|                       | *       | (Nou)                            |            |        |                |                          |                |                                                                |                |                                                   |            |                                                          |     |

Observati cum capul de tabel a ramas cu cele patru coloane. In acest moment putem sa introducem cateva linii. Navigarea de la o valoare la alta se poate face apasand tasta **Tab**.

### Curs 2

# 4. Crearea constrangerilor

**Constrangerile** sunt niste conditii logice pe care le stabilim pe anumite coloane pentru a **INTEGRITATEA DATELOR** (datele sa fie conforme cu realitatea).

Constrangerile sunt niste reguli, niste conditii logice, pe care le putem impune coloanelor, in interiorul unor tabele. De ex. pe o coloana numita *Data nasterii* sa acceptam doar date mai mari decat 1 ian 1990 (elevi sub 20 de ani).

Mergem in modul de vizualizare Vizualizare Proiect.

| B 2 9          | - 6      | • •                                                                     | clasa : Bază de d                     | late (Access 2007) - Microsoft Acce | 55                                                          |                                                                                 | - C - ×                                             |
|----------------|----------|-------------------------------------------------------------------------|---------------------------------------|-------------------------------------|-------------------------------------------------------------|---------------------------------------------------------------------------------|-----------------------------------------------------|
| Pornir         | e        | Creare Date externe Instrumente bază de date                            | Acrobat                               |                                     |                                                             |                                                                                 |                                                     |
| Vizualizări    | lpire .  | X Decupare<br>La Copiere<br>J Descriptor de formate<br>Clipboard ← Fort | ● ● ● ● ● ● ● ● ● ● ● ● ● ● ● ● ● ● ● | Relimprorpätare<br>totală           | E Totalun 21<br>♥ Corectare ortografică<br>■ Mai multe • 20 | Tittrare Complex -<br>V Complex -<br>V Comutare filtrare<br>Sortare si filtrare | Gânre Gânre -<br>Gânre - Gânre -<br>Gânre - Gânre - |
| Toate tabelele | 1        |                                                                         |                                       |                                     |                                                             |                                                                                 |                                                     |
| elevi          |          | *                                                                       |                                       |                                     |                                                             |                                                                                 |                                                     |
| elevi ; Tab    | el<br>Gâ | Deschidere                                                              |                                       |                                     |                                                             |                                                                                 |                                                     |
|                | 4        | Vizualizare proiect                                                     |                                       |                                     |                                                             |                                                                                 |                                                     |
|                |          | Import +                                                                |                                       |                                     |                                                             |                                                                                 |                                                     |
|                |          | Export +                                                                |                                       |                                     |                                                             |                                                                                 |                                                     |
|                | 9        | Cojectare și actualizare date prin poșta electronică                    |                                       |                                     |                                                             |                                                                                 |                                                     |
|                |          | Rgdenumire                                                              |                                       |                                     |                                                             |                                                                                 |                                                     |
|                |          | že ascunde in acest grup                                                |                                       |                                     |                                                             |                                                                                 |                                                     |
|                | 4        | Stergere                                                                |                                       |                                     |                                                             |                                                                                 |                                                     |
|                | đi je    | Decupare                                                                |                                       |                                     |                                                             |                                                                                 |                                                     |
|                | 1        | Lopere                                                                  |                                       |                                     |                                                             |                                                                                 |                                                     |
|                | 3        | Manager de Tabele legate                                                |                                       |                                     |                                                             |                                                                                 |                                                     |
|                | 100      |                                                                         |                                       |                                     |                                                             |                                                                                 |                                                     |

Ne pozitionam pe coloana *Data nasterii*. Observati ca fiecare coloana are o serie de proprietati – in partea de jos a ecranului – *Format*, *Masca intrare, Legenda* etc.

| Pornire Creare | Date externe Instrumente                       | bază de date Acrobat Prole                          | ne caper<br>thare                |                                                |  |  |  |  |  |  |  |
|----------------|------------------------------------------------|-----------------------------------------------------|----------------------------------|------------------------------------------------|--|--|--|--|--|--|--|
| izualizare     | r Testare reguli<br>de validare<br>instrumente | lun<br>Jun<br>Sutare<br>Sutare<br>Atigare/Ascundere |                                  |                                                |  |  |  |  |  |  |  |
| oate tabelele  | • « 🔲 elevi                                    |                                                     |                                  |                                                |  |  |  |  |  |  |  |
| levi           | x Nume c                                       | âmp Tip de date                                     | Descriere                        |                                                |  |  |  |  |  |  |  |
| elevi : Tabel  | cod elev                                       | AutoNumerotare                                      | Numarul curent din ista          |                                                |  |  |  |  |  |  |  |
|                | Nome                                           | Text                                                | Numele elevadu                   |                                                |  |  |  |  |  |  |  |
|                | Programo                                       | Text                                                | Dranumala alavuku                |                                                |  |  |  |  |  |  |  |
|                | Data another                                   | Deb3/Or8                                            | Data asstari algunti             |                                                |  |  |  |  |  |  |  |
|                | Data hasten                                    | Data/Ora                                            | Data hasteri elevuul             |                                                |  |  |  |  |  |  |  |
|                | Clasa                                          | Text                                                | Clasa in care se studiaza elevul |                                                |  |  |  |  |  |  |  |
|                |                                                |                                                     |                                  |                                                |  |  |  |  |  |  |  |
|                |                                                |                                                     |                                  |                                                |  |  |  |  |  |  |  |
|                |                                                |                                                     |                                  |                                                |  |  |  |  |  |  |  |
|                |                                                |                                                     |                                  |                                                |  |  |  |  |  |  |  |
|                | 1                                              |                                                     |                                  |                                                |  |  |  |  |  |  |  |
|                |                                                |                                                     |                                  |                                                |  |  |  |  |  |  |  |
|                |                                                |                                                     | Proneietšti cšmouri              |                                                |  |  |  |  |  |  |  |
|                |                                                | Proprieta Campun                                    |                                  |                                                |  |  |  |  |  |  |  |
|                | General Lista d                                | de optiuni                                          |                                  |                                                |  |  |  |  |  |  |  |
|                | Format                                         |                                                     |                                  |                                                |  |  |  |  |  |  |  |
|                | Masca intrare                                  |                                                     |                                  |                                                |  |  |  |  |  |  |  |
|                | Valoare implicită                              |                                                     |                                  |                                                |  |  |  |  |  |  |  |
|                | Regulă de validare                             |                                                     |                                  |                                                |  |  |  |  |  |  |  |
|                | Text de validare                               |                                                     |                                  | Numele unui câmp poate fi de maximum 64 e      |  |  |  |  |  |  |  |
|                | Obligatoriu                                    | Nu                                                  |                                  | raractere, inclusiv spatiile. Apásati F1 pentr |  |  |  |  |  |  |  |
|                | Indexat                                        | Nu                                                  |                                  | ajutor privind numele de câmpuri.              |  |  |  |  |  |  |  |
|                | IME Mode                                       | Fárá control                                        |                                  |                                                |  |  |  |  |  |  |  |
|                | IME Sentence Mode                              | Fārā                                                | Fara                             |                                                |  |  |  |  |  |  |  |
|                | Etichete inteligente                           |                                                     |                                  |                                                |  |  |  |  |  |  |  |
|                | Aliniere text                                  | Generală                                            |                                  |                                                |  |  |  |  |  |  |  |
|                | Adişare Selectie date                          | Pentru datele                                       |                                  |                                                |  |  |  |  |  |  |  |
|                |                                                |                                                     |                                  |                                                |  |  |  |  |  |  |  |

Felul in care introducem o data calendaristica este conform cu **Regional Settings** din sistemul de operare. Trebuie sa mergem in **Control Panel** > **Regional and Language Options** si sa vedem ce *Language* avem setat. **Microsoft Access** este dependent de sistemul de operare privind aceste setari de format al datei.

Daca vrem sa stabilim pentu coloana *Data Nasterii* o conditie logica, mergem in campul **Regula de valiare** si facem click pe butonul din dreapta campului.

| 🔒 🖟 🗇 - 🔍 🗧 da                                      | sa : Bază de date (Access 2007) - Mi                               | icrosoft Access Instrume                              | nte tabel                        |                                              |
|-----------------------------------------------------|--------------------------------------------------------------------|-------------------------------------------------------|----------------------------------|----------------------------------------------|
| Pornire Creare Date                                 | externe Instrumente bază de d                                      | iate Acrobat Prole                                    | tare                             |                                              |
| Stualitate<br>Cheie Generator Testa<br>primarà de v | Se Insetate råndutt<br>Se Regere slandutt<br>alidate<br>struttente | Foaie de Indexuri<br>proprietăți<br>Afișare/Ascundere |                                  |                                              |
| oate tabelele 📀 «                                   | elevi                                                              |                                                       |                                  |                                              |
| leví x                                              | Nume câmp                                                          | Tip de date                                           | Descriere                        |                                              |
| elevi : Tabel                                       | <pre> % cod elev </pre>                                            | AutoNumerotare                                        | Numarul curent din lista         |                                              |
|                                                     | Nume                                                               | Text                                                  | Numele elevului                  |                                              |
|                                                     | Prenume                                                            | Text                                                  | Prenumele elevului               |                                              |
|                                                     | Data nasteri                                                       | Dată/Oră                                              | Data nasteri elevului            |                                              |
|                                                     | Clasa                                                              | Text                                                  | Clasa in care se studiaza elevul |                                              |
|                                                     | N-940.0                                                            |                                                       |                                  |                                              |
|                                                     | 1                                                                  |                                                       |                                  |                                              |
|                                                     | -                                                                  |                                                       |                                  |                                              |
|                                                     | 2                                                                  |                                                       |                                  |                                              |
|                                                     |                                                                    |                                                       |                                  |                                              |
|                                                     | -                                                                  |                                                       |                                  |                                              |
|                                                     |                                                                    |                                                       |                                  |                                              |
|                                                     |                                                                    |                                                       |                                  |                                              |
|                                                     |                                                                    |                                                       | Proprietăți câmpun               |                                              |
|                                                     | General Listà de ontiuni                                           |                                                       |                                  |                                              |
|                                                     | Format                                                             |                                                       |                                  |                                              |
|                                                     | Mască intrare                                                      |                                                       |                                  |                                              |
|                                                     | Legendá                                                            |                                                       |                                  |                                              |
|                                                     | Valoare implicitá                                                  |                                                       |                                  |                                              |
|                                                     | Regulă de validare                                                 |                                                       |                                  | 120000000000000000000000000000000000000      |
|                                                     | Text de validare                                                   |                                                       |                                  | O expresie care limitează valorile ce pot fi |
|                                                     | Obligatoriu Nu                                                     |                                                       |                                  | nrivind requile de validare.                 |
|                                                     | Indexat nu                                                         | and and                                               |                                  | a second second second                       |
|                                                     | The mode Fara co                                                   | ontrol                                                |                                  |                                              |
|                                                     | IME Sentence Mode Para                                             |                                                       |                                  |                                              |
|                                                     | Etichete inteligente                                               | 2<br>M                                                |                                  |                                              |
|                                                     | Anniere text Genera                                                | ala                                                   |                                  |                                              |
|                                                     | Angare Selectie date Pentru                                        | a gatele                                              |                                  |                                              |
|                                                     |                                                                    |                                                       |                                  |                                              |
| alizare project. F6 = Comutare sub                  | ferestre. F1 = Ajutor.                                             |                                                       |                                  | Num Lock                                     |

Se deschide o refeastra in care putem sa introducem conditia logica. In primul camp scriem: *Data nasterii* > 01.01.1990, si apasam OK.

| 🔝 🖁 🖓 + (* + ) = - da                                                                                                    | sa : Bază de date (Access 2                                                          | 007) - Microsoft Access Instrumente tabel                   |               | - 8 X                                        |
|----------------------------------------------------------------------------------------------------|--------------------------------------------------------------------------------------|-------------------------------------------------------------|---------------|----------------------------------------------|
| Pornire Creare Date                                                                                                    | externe Instrumente                                                                  | bază de date Acrobat Proiectare                             |               | (                                            |
| Vizualizare<br>Vizualizare<br>Vizualizare<br>Vizualizare<br>Vizualizare<br>Vizualizare<br>Internationalizare<br>Internationalizar | in Insente tilne<br>Stergere sins<br>et teguil<br>altidare Coloană de s<br>atrumente | un Inni Fosie de Indexun<br>proprietais<br>Angaré Ascundere |               |                                              |
| Toate tabelele • «                                                                                                    | cievi                                                                                |                                                             |               | х                                            |
| elevi x                                                                                                    | Nume c                                                                               | âmp Tp de date                                              | Descrere      |                                              |
| elevi : Tabel                                                                                                    | Cod elev                                                                             | Generator de avarenti                                       | x             | [                                            |
|                                                                                                    | Nume                                                                                 | Generator de expresa                                        |               |                                              |
|                                                                                                    | Prenume                                                                              | [Data nasterii]>Year(1990)                                  | ox .          |                                              |
|                                                                                                    | Data nasteri                                                                         | Re                                                          | vocare        |                                              |
|                                                                                                    | Class                                                                                |                                                             |               |                                              |
|                                                                                                    | Cidsa                                                                                | A                                                           | dere          |                                              |
|                                                                                                    |                                                                                      | + • / * & => < <> And Or Not Like ( ) Lister A              | jutor         |                                              |
|                                                                                                    |                                                                                      |                                                             |               |                                              |
|                                                                                                    |                                                                                      | (E) unch                                                    |               |                                              |
|                                                                                                    |                                                                                      | Constante                                                   |               |                                              |
|                                                                                                    |                                                                                      | Operatori                                                   |               |                                              |
|                                                                                                    |                                                                                      |                                                             |               |                                              |
|                                                                                                    |                                                                                      |                                                             |               |                                              |
|                                                                                                    |                                                                                      |                                                             |               |                                              |
|                                                                                                    | 8                                                                                    |                                                             |               |                                              |
|                                                                                                    |                                                                                      |                                                             | metáti cámpun |                                              |
|                                                                                                    | Course land                                                                          | · · · · · · · · · · · · · · · · · · ·                       |               |                                              |
|                                                                                                    | General List                                                                         |                                                             | A             |                                              |
|                                                                                                    | Format                                                                               |                                                             |               |                                              |
|                                                                                                    | Masca intrare                                                                        |                                                             |               |                                              |
|                                                                                                    | Valoara implicită                                                                    |                                                             |               |                                              |
|                                                                                                    | Regulă de validare                                                                   | Data nasteriil - Year(1990)                                 | -             |                                              |
|                                                                                                    | Text de validare                                                                     | Anul nasterii trebuie sa fie mai mare decat 1990            |               | O expresie care limitează valorile ce pot fi |
|                                                                                                    | Obligatoriu                                                                          | Nu                                                          |               | introduse în câmp. Apăsați F1 pentru ajutor  |
|                                                                                                    | Indexat                                                                              | Nu                                                          |               | privind regulile de validare.                |
|                                                                                                    | IME Mode                                                                             | Fárá control                                                |               |                                              |
|                                                                                                    | IME Sentence Mode                                                                    | Fárá                                                        |               |                                              |
|                                                                                                    | Etichete intelligente                                                                |                                                             |               |                                              |
|                                                                                                    | Aliniere text                                                                        | Generală                                                    |               |                                              |
|                                                                                                    | Anişare Selecție date                                                                | Pentru Gatele                                               |               |                                              |
|                                                                                                    |                                                                                      |                                                             |               |                                              |
| Vizualizare project. F6 = Comutare sub                                                                                                    | ferestre, F1 = Ajutor.                                                               |                                                             |               | Num Lock                                     |

In **Text de validare** vom introduce un mesaj text ce va aparea pe ecran in mod automat atunci cand conditia nu este indeplinita: *Anul nasterii trebuie sa fie mai mare decat 1990*.

#### COLEGIUL TEHNIC "VICTOR UNGUREANU" CAMPIA TURZII

|                                     | sa : Bază de date (Access 2        | 2007) - Microsoft Access Instrume                                                                     | inte tabel                       |                                            |  |  |  |  |
|-------------------------------------|------------------------------------|----------------------------------------------------------------------------------------------------|----------------------------------|--------------------------------------------|--|--|--|--|
| Pornire Creare Dat                  | e externe 🛛 Instrumente            | bază de date Acrobat Proie                                                                            | etare                            |                                            |  |  |  |  |
| Azualizare Vizuanzari<br>Vizuanzari | re reguli<br>adidare<br>ustrumente | turi<br>duri<br>disutare<br>Asitare<br>Asitare<br>Asitare<br>Asitare<br>Asitare<br>Asitare<br>Asitare |                                  |                                            |  |  |  |  |
| oate tabelele 🔹 «                   | - elevi                            |                                                                                                    |                                  |                                            |  |  |  |  |
| slevi 🖈                             | Nume ca                            | âmp Tip de date                                                                                       | Descriere                        |                                            |  |  |  |  |
| elevi : Tabel                       | Cod elev                           | AutoNumerotare                                                                                        | Numarul curent din lista         |                                            |  |  |  |  |
|                                     | Nume                               | Text                                                                                                  | Numele elevului                  |                                            |  |  |  |  |
|                                     | Prenume                            | Text                                                                                                  | Prenumele elevului               |                                            |  |  |  |  |
|                                     | Data nasteri                       | Dată/Oră                                                                                              | Data nasteri elevului            |                                            |  |  |  |  |
|                                     | Clasa                              | Text                                                                                                  | Clasa in care se studiaza elevul |                                            |  |  |  |  |
|                                     |                                    |                                                                                                    |                                  |                                            |  |  |  |  |
|                                     | <u></u>                            |                                                                                                    | Proprietáti cámpun               |                                            |  |  |  |  |
|                                     | Course Inco                        |                                                                                                    |                                  |                                            |  |  |  |  |
|                                     | General Lista d                    | de optiuni                                                                                            |                                  |                                            |  |  |  |  |
|                                     | Masră intrare                      |                                                                                                    |                                  |                                            |  |  |  |  |
|                                     | Legendă                            |                                                                                                    |                                  |                                            |  |  |  |  |
|                                     | Valoare implicită                  |                                                                                                    |                                  |                                            |  |  |  |  |
|                                     | Regulă de validare                 | [Data nasterii]>Year(1990)                                                                            |                                  | A second construction of second second at  |  |  |  |  |
|                                     | Oblicatoriu                        | Nu                                                                                                    | dr(21 1990                       | introduse în câmp. Apăsati F1 pentru aiuto |  |  |  |  |
|                                     | Indexat                            | Nu                                                                                                    |                                  | privind regulite de validare.              |  |  |  |  |
|                                     | IME Mode                           | Fárá control                                                                                          |                                  |                                            |  |  |  |  |
|                                     | IME Sentence Mode                  | Fårå                                                                                                  |                                  |                                            |  |  |  |  |
|                                     | Etichete inteligente               |                                                                                                    |                                  |                                            |  |  |  |  |
|                                     | Aliniere text                      | Generală                                                                                              |                                  |                                            |  |  |  |  |
|                                     | Afisare Selectie date              | Pentru datele                                                                                         |                                  |                                            |  |  |  |  |
|                                     |                                    |                                                                                                    |                                  |                                            |  |  |  |  |

Salvam modificarile si mergem in modul Vizualizare foaie de date.

Pentru una dintre inregistrari (de exemplu *Marciuc*) modificam data nasterii la 04.01.1989. In momentul in care vrem sa salvam sau sa plecam de pe linia respectiva, apare **Textul de validare** si nu putem parasi campul atata timp cat conditia mentionata nu este indeplinita.

| 💼 🖓 🖻 - 🔍 🔹 da:                                          | a : Ba | ză de date (Access 2007) - Micro | soft Access                 | Instrumente tabel                                                 |                            |                                                                 |                                              |                               |                                                               | L.                         | . 8 X |
|----------------------------------------------------------|--------|----------------------------------|-----------------------------|-------------------------------------------------------------------|----------------------------|-----------------------------------------------------------------|----------------------------------------------|-------------------------------|---------------------------------------------------------------|----------------------------|-------|
| Pornire Creare Date                                      | extern | ne Instrumente bază de date      | Acrobat                     | Foale de date                                                     |                            |                                                                 |                                              |                               |                                                               |                            | 10    |
| Vizualizare<br>Vizualizare<br>Vizualizari<br>Vizualizari | tarnu  | Tahoma •<br>B I U A • A •        | 11 • ( <b>*</b> 1           | <ul> <li>■ (E (E) (A - (A - (A - (A - (A - (A - (A - (A</li></ul> | Reîmprospătare<br>totală - | ⇒ Nou Σ To<br>⇒ Salvare ♥ Co<br>≫ Stergere • ➡ M<br>Integistrăn | taluri<br>prectare ortografică<br>ai multe * | 21<br>X1<br>Eitrare<br>Sortar | Selectie -<br>Complex -<br>Comutare filtrare<br>e și filtrare | Găsire<br>Găsire<br>Găsire |       |
| Toate tabelele 🕞 🛞                                       |        | elevi                            |                             |                                                                   |                            |                                                                 |                                              |                               |                                                               |                            | ×     |
| elevi x                                                  |        | cod elev - Nume                  | <ul> <li>Prenume</li> </ul> | Data naste                                                        | Clasa + Ac                 | läugare câmp nou                                                |                                              |                               |                                                               |                            |       |
| elevi : Tabel                                            |        | 1 Frunza                         | Claudiu                     | 03.02.1995 10                                                     |                            |                                                                 |                                              |                               |                                                               |                            |       |
|                                                          |        | 2 Banga                          | Valentin                    | 08.04.1995 10                                                     |                            |                                                                 |                                              |                               |                                                               |                            |       |
|                                                          |        | 3 Mihai                          | Ana Maria                   | 12.08.1995 10                                                     |                            |                                                                 |                                              |                               |                                                               |                            |       |
|                                                          |        | 4 Albisteanu                     | Stefan                      | 10.09.1995 11                                                     |                            |                                                                 |                                              |                               |                                                               |                            |       |
|                                                          | 9      | 6 Marciuc                        | Mihai                       | 09.09.500                                                         |                            |                                                                 |                                              |                               |                                                               |                            |       |
|                                                          | *      | (Nou)                            |                             |                                                                   |                            |                                                                 |                                              |                               |                                                               |                            |       |
|                                                          |        |                                  |                             | Microsoft Office A                                                | ccess                      | X                                                               |                                              |                               |                                                               |                            |       |
|                                                          |        |                                  |                             | Anul na                                                           | steri trebuie sa fie<br>X  | mai mare decat 1990.<br>Aggtor                                  |                                              |                               |                                                               |                            |       |

Putem apasa tasta **Esc** pentru a parasi campul, care va reveni la valoarea anterioara. Atunci cand modificam valoarea la una mai mare de *1990*, mesajul nu va mai fi afisat.

Exista mai multe tipuri de constrangeri: constrangerea de tipul *Cheie primara*, constrangerea de tip *Cheie unica*, constrangerea de tip *Not Null*, constrangerea de tip *Cheie straina*. Orice conditie pusa pe o anumita coloana rezulta intr-o constrangere. Este recomandat sa folosim constrangeri pentru a fi siguri ca in baza de date nu ajung decat valori conforme cu realitatea.

### 5. Crearea relatiilor

Fiecare tabel dintr-o baza de date trebuie sa stocheze valori bine definite din viata reala. Pentru entitati diferite din viata reala trebuie sa creem tabele diferite. De ex.: Tabela *ELEVI* stocheaza doar informatii despre datele personale ale elevilor Tabela *MEDII\_ELEVI* stocheaza doar informatii referitoare la mediile elevilor. Totusi, pentru a se pastra legatura din viata reala dintre entitati (un elev are mai multe medii), trebuie sa relationam tabelele dintr-o baza de date.

Intr-o baza de date putem avea mai multe tabele. Am convenit deja ca un tabel se refera practic la o singura entitate din viata reala.

In cazul in care avem mai multe tabele, se impune ca aceste tabele sa fie relationate, asa cum entitatile din viata reala sunt relationate. Acest concept legat de relationare sta la baza *teoriei relationale*, care, daca vreti, este inima notiuni unei baze de date. Deosebirea esentiala dintre o baza de date **Access** si un alt software (**Excel**, **Word**) este tocmai aceea ca obiectele, entitatile, tabelele din interiorul bazei de date sunt relationate.

Sa presupunem ca mai avem o tabela unde tinem datele referitoare la mediile elevilor. Din panglica **Creare** cream un nou **Tabel**.

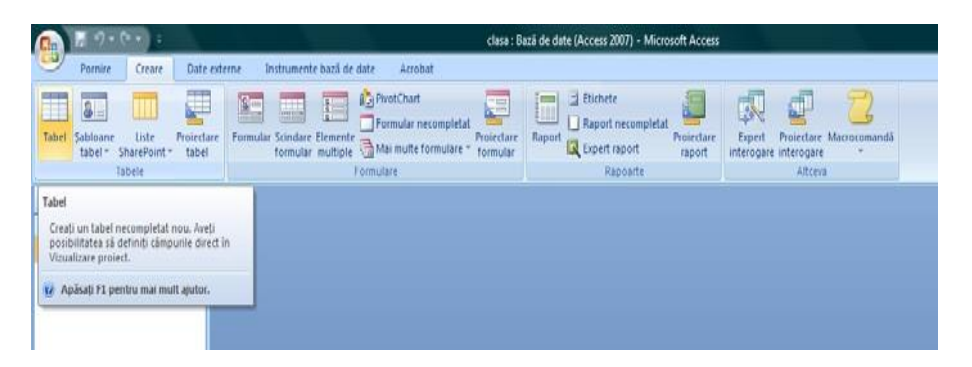

Mergem in modul de vizualizare **Vizualizare proiect**, pentru a realiza structura tabelului. In acest moment introducem numele noului tabel: *MEDII\_ELEVI*. Apasam **OK**.

|                                     | Creare Date                 | externe                 | Instrumente baz          | i de date               | Acrobat     | Foaie de date            |                             |      |
|-------------------------------------|-----------------------------|-------------------------|--------------------------|-------------------------|-------------|--------------------------|-----------------------------|------|
| Câmp<br>nou                         | Adäugare<br>cimput existent | Coloană<br>e de căutare | ¥ Inserare<br>₩ Stergere | Tip de date:<br>Format: | Formalare   | • Unic<br>• Este necesar | Relati Dependente<br>object |      |
| ualizán                             | Câmpu                       | n pi coloane            |                          |                         | Tip pi form | atare date               | Relatii                     |      |
| oate tabelele                       | (e) (d                      | Tabe                    | 1                        |                         |             |                          |                             |      |
| levi                                | 2                           | / I                     | D • Adäu                 | gare câmp               | nou         |                          | l L                         |      |
| elevi : Tabel                       |                             | *                       | (Nou)                    |                         |             |                          | 10                          |      |
| abel1                               | 2                           |                         |                          |                         |             | Salvare ca               | [eff                        | 1000 |
| and the second second second second |                             |                         |                          |                         |             | Nume tabel:              |                             |      |
| Tabell : Tabel                      |                             |                         |                          |                         |             | medi_elevi               |                             |      |
| Tabell : Tabel                      |                             |                         |                          |                         |             |                          |                             |      |
| 🛄 Tabeli : Tabel                    |                             |                         |                          |                         |             |                          |                             | 1    |

Structura tabelului *MEDII\_ELEVI* va fi urmatoarea:

| Nume camp          | Tip de date | Descriere               |
|--------------------|-------------|-------------------------|
| Medie limba română | Number      | Media literatura româna |
| Medie matematică   | Number      | Media matematică        |
| Medie informatica  | Number      | Mediainformatica        |
| Medie fizica       | Number      | Media fizica            |

Acum avem doua tabele: *ELEVI* si *MEDII\_ELEVI*. Asa cum in viata reala exista o legatura intre elevi si mediile lor, asa si in **Access** trebuie sa avem acea relationare intre cele doua tabele, intre cele doua entitati separate. Ramane in continuare sa stabilim cum relationam tabelele, adica cum stabilim pentru fiecare elev ce medii are.

Fiecare tabel dintr-o baza de date trebuie sa stocheze valori bine definite din viata reala. Pentru entitati diferite din viata reala trebuie sa creem tabele diferite.

De exemplu tabela *ELEVI* stocheaza doar informatii specifice elevilor. Tabela *MEDII\_ELEVI* stocheaza doar informatii referitoare la mediile elevilor. Totusi, pentru a se pastra legatura din viata reala dintre entitati (un elev poate avea maimulte medii), trebuie sa relationam tabelele dintr-o baza de date.

Observam ca deocamdata cele doua tabele sunt complet independente si nu exista nimic comun acestora.

In cazul nostru avem de-a face cu o relatie clasica, ce se numeste '1 la n', sau 'one to many'. Trebuie sa avem doua tabele, unul de tip **Parinte** (ELEVI) si unul de tip **Copil** (MEDII\_ELEVI). Intr-o relatie '1 la n', unei linii din tabela **Parinte** ii pot corespunde mai multe linii din tabela **Copil**. Pentru a rezolva aceasta relatie, in tabela **Copil** (MEDII\_ELEVI) trebuie sa introducem o noua coloana care sa stocheze ID-ul corespunzator elevului.

Adaugam o noua coloana imediat inainte de coloana *lb\_romana* facand click dreapta pe linia *lb\_romana* si alegem **Inserare randuri**.

| 🕞 🔏 🗐 - (* + ) 🗧 di                                                                                                    | esa : Bază de date (Access 2007) - N                                              | Microsoft Access                                      | Instrumente tabel                                        |
|----------------------------------------------------------------------------------------------------|-----------------------------------------------------------------------------------|-------------------------------------------------------|----------------------------------------------------------|
| Pornire Creare Dat                                                                                                    | te externe 🛛 înstrumente bază de                                                  | date Acrobat                                          | Prolectare                                               |
| Vizualizare<br>Vizualizare<br>Vizualizari<br>Vizualizari<br>Vizualizari<br>Vizualizari<br>Vizualizari<br>Vizualizari<br>Vizualizari<br>Vizualizari<br>Vizualizari<br>Vizualizari<br>Vizualizari | Stergese ränduri<br>Stergese ränduri<br>validare Coloană de căutare<br>nstrumente | Foale de Indexuri<br>proprietăti<br>Atişare/Ascundere |                                                          |
| Avertisment de securitate Un ar                                                                                                    | numit continut din baza de date s-a                                               | dezactivat Optium                                     | N                                                        |
| I Gate tabelele • «                                                                                                    | A Reate Muma câmo                                                                 | Tio da                                                | data                                                     |
| CIEVI X                                                                                                    | h romana                                                                          | Nimär                                                 | Media la imba si iteratura romana                        |
| City : Tabel                                                                                                    | V Cheie primară                                                                   | Numär                                                 | Media la disciplina matematica                           |
| medil_elevi 28                                                                                                    | A Decupare                                                                        | Număr<br>Număr                                        | Media la disciplina fizica<br>Media la disciplina chimie |
|                                                                                                    | Lipire                                                                            |                                                       |                                                          |
|                                                                                                    | 34 jnserare rändun<br>⇒ Ştergere ränduri<br>⇒ Generare<br>♥ Proprietäti           |                                                       |                                                          |

Cum tabelul va arata astfel:

| Po Po         | rnire Creare Da     | te ex  | terne Instrumente bază de                   | date Acrobat                    | Proiectare |                                     |
|---------------|---------------------|--------|---------------------------------------------|---------------------------------|------------|-------------------------------------|
| lizualizare   | Chele Generator Tes | tare r | Stergere rånduri<br>Stergere rånduri<br>are | Foale de Indexun<br>proprietăți |            |                                     |
| lizualizán    |                     | Instru | mente                                       | Afişare/Ascundere               |            |                                     |
| oate tabe     | lele 🔍 🗟            |        | medii_elevi                                 |                                 |            |                                     |
| elevi         | 8                   | 12     | Nume câmp                                   | Tip d                           | e date     |                                     |
| elevi:        | Tabel               | 8      | nume                                        | Text                            | 1          | Numele elevului                     |
| nodii elev    | 4 0                 | -16    | b romana                                    | Numår                           |            | Media la limba si literatura romana |
| nedii cievi s |                     |        | matematica                                  | Număr                           |            | Media la disciplina matematica      |
| madil         | medil_elevi : Tabel |        | fizica                                      | Număr                           | ý.         | Media la disciplina fizica          |
| medii         |                     |        |                                             |                                 |            |                                     |

Salvam modificarile si mergem in modul **Vizualizare foaie de date**. Introduceti o serie de date ca in screen-shotul de mai jos.

| 💽 🖁 🗐 🖓 👘 de          | sa : Bază de da | te (Access 2007) - Mi             | rosoft Access | Instrumen | te tabel      |                            |          |                                                        |                                                                     |                    | X X |
|-----------------------|-----------------|-----------------------------------|---------------|-----------|---------------|----------------------------|----------|--------------------------------------------------------|---------------------------------------------------------------------|--------------------|-----|
| Pornire Creare Date   | externe         | Instrumente bază de d             | ate Acrobat   | Foale de  | date          |                            |          |                                                        |                                                                     |                    | ÿ   |
| Vicualizare           | tomate 1        | homa<br>B Z U <u>A</u> - <u>A</u> | • III • III • |           | 日本            | Reimprospătare<br>totală - | Salvare  | Σ Totaluri<br>♥ Corectare ortografică<br>■ Mai multe * | 1 V Selectie -<br>1 Fittare Complex -<br>2 Complex -<br>2 Complex - | Gásire - Salt la - |     |
| Vizualizări Clipboard | ő               | Fo                                | it:           | 6 1       | ext leebogäpt |                            | inregist | rán                                                    | Sortare și filtrare                                                 | Gäure              |     |
| Toate tabelele 📀 «    | 🔲 medii i       | tevi                              |               |           |               |                            |          |                                                        |                                                                     |                    | x   |
| eleví x               | num             | e • b romana                      | • matematic   | + fizi    | a 🕴           | chime •                    |          |                                                        |                                                                     |                    |     |
| elevi : Tabel         | Abistea         | anu                               | 8             | 8         | 9             | 7                          |          |                                                        |                                                                     |                    |     |
| medii_elevi x         | Frunza          |                                   | 9             | 8         | 10            | 2                          |          |                                                        |                                                                     |                    |     |
| medij_elevi : Tabel   | *               |                                   |               |           |               | 1                          |          |                                                        |                                                                     |                    |     |
|                       |                 |                                   |               |           |               |                            |          |                                                        |                                                                     |                    |     |

Introducem numele *elevului* si ca tip alegem acelasi ca si Cheia primara din *ELEVI* – *nume* (*Text*). Salvam si revenim in modul **Vizualizare foaie de date**.

Pentru a stabili exact relatia, adica pentru a specifica faptul ca datele din coloana *nume* din *ELEVI* este replicata in *nume* din *medii\_elevi*, mergem in **Instrumente baza de date**  $\rightarrow$  **Relatii**.

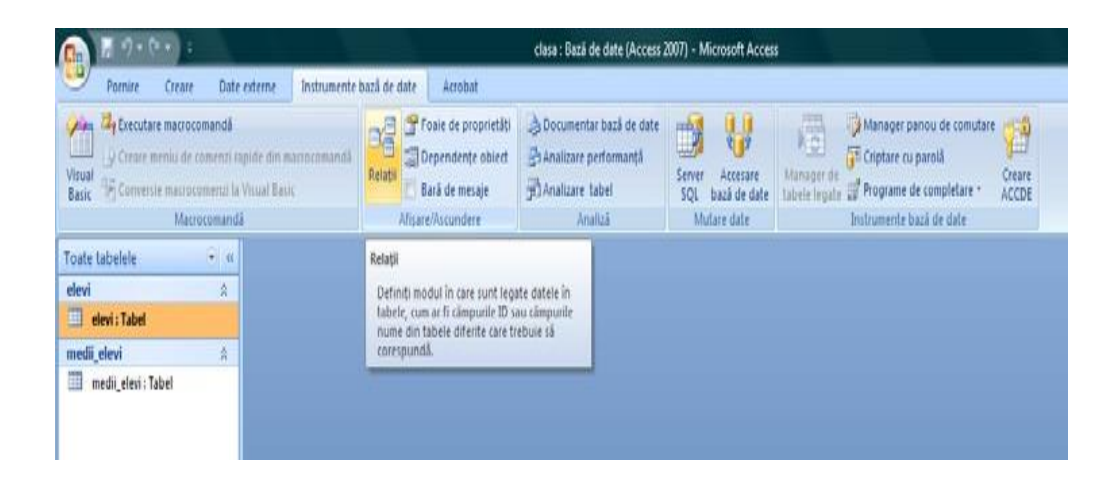

Cele doua tabele nu sunt inca relationate. Tragem (*Drag&Drop*) coloana *nume* din *ELEVI* peste coloana *nume* din *MEDII\_ELEVI*. In fereastra deschisa bifam checkbox-ul *Impunere integritate referentiala* si apasam **Creare**.

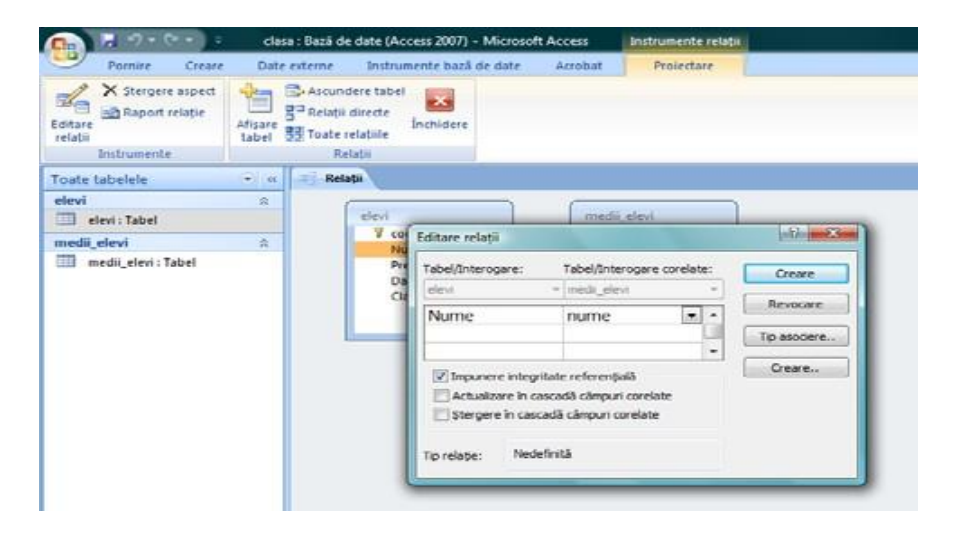

<u>Atentie!</u> Este nevoie a inchidem tabelele inainte de a face aceasta operatiune de relationare.

Observam ca apare relatia '1 la 1'. Salvam relatia.

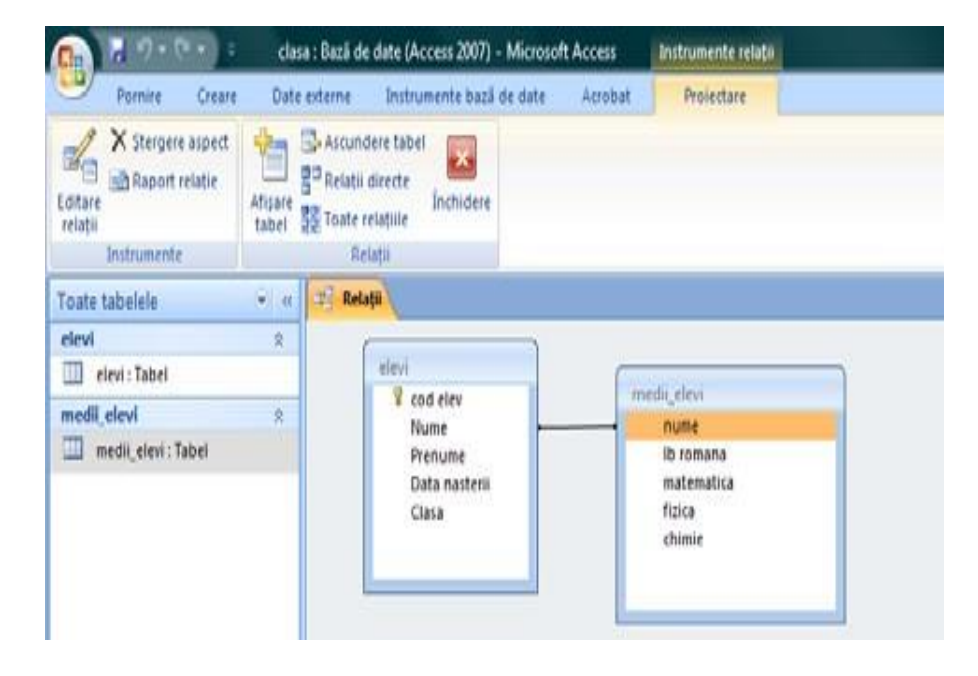

# Curs 3

# 6. Crearea unei interogari

Avem doua tabele: *ELEVI* si *MEDII\_ELEVI*. Cele doua tabele sunt relationate: unei linii din tabela *ELEVI* ii poate corespunde mai o linie din tabela *MEDII\_ELEVI*.

Una dintre cela mai puternice operatii in **Access** este aceea prin care reusim sa interogam diferite obiecte. De exemplu, putem sa interogam ambele tabele in acelasi timp si sa aflam care sunt mediile fiecarui elev.

Din panglica Creare alegeti Proiectare interogare.

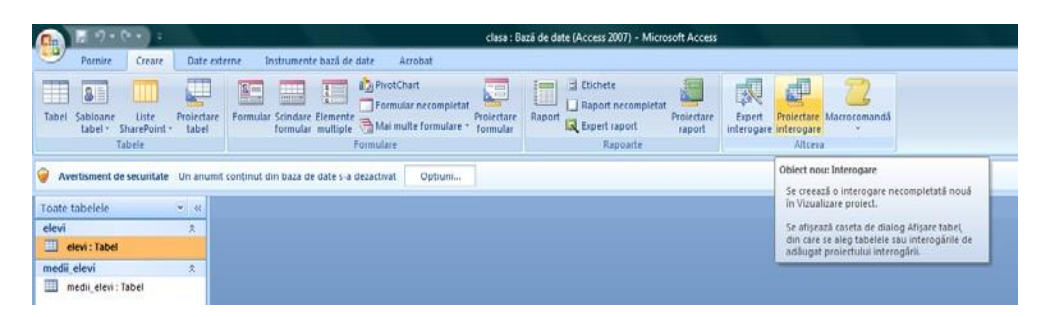

Alegem ambele tabele, apasam Adaugare, apoi Inchidere.

| 1 2 9 · (* · ) =                                                      | clasa : Ba                                                                                 | iză de date (Access 2007) - Microsoft Access                                                                                                    |
|-----------------------------------------------------------------------|--------------------------------------------------------------------------------------------|----------------------------------------------------------------------------------------------------|
| Pornire Creare Date                                                   | externe Instrumente bază de date Acrobat                                                   |                                                                                                    |
| Tabel Sabioane Liste Projecta<br>Label - SharePoint - Label<br>Tabele | Pormular Scindare Elemente<br>Formular Andre Seindare Seindare<br>Formular Mither Seindare | Raport Report Acoustic State State S |
| oate tabelele 👻 🕫                                                     | Interogare1                                                                                |                                                                                                    |
| levi A                                                                | elevi<br>* nume<br>Nume<br>Prenume<br>Data nasterii<br>Clasa                               | Afiper tabel Tobole Interogini Ambeie elevi medi ylevi Adisagere Intelidere                                                                                                    |

Observam ca este evidentiata si relatia dintre cele doua tabele. In acest moment putem sa vedem orice fel de informatie stocata in aceste tabele.

Facem dublu-click pe coloana *Nume* din tabela *ELEVI*, si ea este introdusa automat in acesta interogare.

# COLEGIUL TEHNIC "VICTOR UNGUREANU" CAMPIA TURZII

| Pornire                            | Creare Date    | externe Insti                          | rumente bază de dat                                    | te Acrobat                         | Proiectare              |                                                                                                    |                            |                                                                                                    |
|------------------------------------|----------------|----------------------------------------|--------------------------------------------------------|------------------------------------|-------------------------|----------------------------------------------------------------------------------------------------|----------------------------|----------------------------------------------------------------------------------------------------|
| /izualizare Executare<br>Rezultate | Selectare Crea | ¶ <b>₽</b> ¶<br>re Adåugare Adti<br>ti | Jalizare Tabel Si<br>incrucisat                        | C Uniune                           | e Afişare               | rare rånduri 🥳 Inserare col<br>gene sänduri 🐺 Eliminare co<br>erator 🚰 Returnares<br>Initializare interogare | loane<br>Iloane<br>Toate • | Totalun <sup>10</sup> Foale de proprietá<br><sup>10</sup> Nume tabele<br><sup>10</sup> Parametri<br>Atiyare/Ascundere |
| pate tabelele                      | • «            | Interogares                            | 1                                                      |                                    |                         |                                                                                                    |                            |                                                                                                    |
| eteri: Tabel                       | rel            | ¢ (m)                                  | sod elev<br>Nume<br>Prenume<br>Data nasterili<br>Clasa | nume<br>b roma<br>fizica<br>chimie | ana<br>atica            |                                                                                                    |                            |                                                                                                    |
|                                    |                | Câmp:<br>Tabel:                        | Nume<br>elevi                                          | Prenume<br>elevi                   | lo romana<br>medi_elevi | matematica 💌<br>medi_elevi                                                                                   |                            |                                                                                                    |
|                                    |                | Afgare:<br>Criteri:                    | X                                                      | V                                  |                         | V                                                                                                    | E                          | 8                                                                                                    |

# Mai adaugam *Prenume* din tabela *ELEVI* si *lb\_romana* din tabela *MEDII\_ELEVI*.

| e Adäugare Actu<br>T<br>nil conținut din t | ializare Tabel S<br>incrudgat<br>ip interogare | e Acrobat                                                                                                    | Afijare<br>tabel Aficare interare ránu<br>Afijare Afijare<br>tabel Aficare Initial                                 | duri 🚏 İnserare coloane<br>duri 🦞 Eliminare coloan<br>🗐 Returnare: Toa                                                                                                    | e Toti                                                                                                    | E Fosie de proprie                                                                                                    | etăți                                                                                                    |
|--------------------------------------------|------------------------------------------------|----------------------------------------------------------------------------------------------------|----------------------------------------------------------------------------------------------------|----------------------------------------------------------------------------------------------------|----------------------------------------------------------------------------------------------------|----------------------------------------------------------------------------------------------------|----------------------------------------------------------------------------------------------------|
| nit conținut din t                         | aza de date s-a dez                            |                                                                                                    |                                                                                                    | izare interogare                                                                                                    |                                                                                                    | Aligare/Ascundere                                                                                                    |                                                                                                    |
|                                            |                                                | activat Opțiuni                                                                                                    |                                                                                                    |                                                                                                    |                                                                                                    |                                                                                                    |                                                                                                    |
| Interogare1                                | 1                                              |                                                                                                    |                                                                                                    |                                                                                                    |                                                                                                    |                                                                                                    |                                                                                                    |
| elevi                                      |                                                | medii elesi                                                                                                    |                                                                                                    |                                                                                                    |                                                                                                    |                                                                                                    |                                                                                                    |
| and a second                               |                                                |                                                                                                    |                                                                                                    |                                                                                                    |                                                                                                    |                                                                                                    |                                                                                                    |
| 4                                          | Data nasterii<br>Clasa                         | matemat<br>fizica<br>chimie                                                                                                    | ica 📃                                                                                                    |                                                                                                    |                                                                                                    |                                                                                                    |                                                                                                    |
|                                            | NGW C                                          | 120000 3                                                                                                    |                                                                                                    | particular and particular and partic | 2                                                                                                    |                                                                                                    |                                                                                                    |
| Tabel:                                     | Nume<br>elevi                                  | Prenume<br>elevi                                                                                                    | medi_elevi                                                                                                    |                                                                                                    |                                                                                                    |                                                                                                    |                                                                                                    |
| Sortare:<br>Afipare:<br>Criteri:<br>Sau:   | V                                              | M                                                                                                    | (V)                                                                                                    | 10                                                                                                    | 12                                                                                                    | .11                                                                                                    | 1                                                                                                    |
|                                            |                                                |                                                                                                    |                                                                                                    |                                                                                                    |                                                                                                    |                                                                                                    |                                                                                                    |
|                                            | Câmpe<br>Câmpe<br>Sortare:<br>Afiyare:<br>Sau: | devi       ♥ cod elev       Nume       Prenume       Data nasterii       Clasa       Tabet:       Tabet:       Alspece:       Oriterie:       Sau:       4 | Câmp: Nume Prenume<br>Data nasterii<br>Clasa<br>Câmp: Nume<br>Tabbi:<br>Sortare:<br>Afigare:<br>Sau:<br>UV<br>Sau: | Contraction     Contraction     Contracti      | Câmpel<br>Câmpel<br>Câmpel | elevi       médii elevi         Prenume       nume, Value         Data nasterii       lb romana         Data nasterii       fizica         Clasa       renume         Sortare:       sortare:         Afigere:       V         V       V         Sortare:       V         Sortare:       V         Sortare:       V         Sau:       V         Sau:       V         Image:       V         Image:       V         Image:       V         Image:       V | Image: service service |

| Parmire Creare                                                                             | clasa : Bază de date (       | Access 2007) - Mic                                   | rosoft Access                                             | strumente interogare              |                                                                                                    |                         |  |  |
|--------------------------------------------------------------------------------------------|------------------------------|------------------------------------------------------|-----------------------------------------------------------|-----------------------------------|----------------------------------------------------------------------------------------------------|-------------------------|--|--|
| Vizualizare Diecutare<br>Rezultate                                                         | creare Adäugare Act          | valizare Tabel S<br>incrucisat                       | CO Uniune<br>Transfer<br>Ctergere                         | ate                               | rare rändun 🐩 inserare co<br>gere tänduri 🖓 Eliminare co<br>erator 😼 Returnare:<br>Initializare interogare | ioane<br>oloani<br>Toat |  |  |
| Toate tabi<br>elevi Erectuati actiunile<br>medii_elevi<br>medii_elevi<br>medii_elevi Tabel | specificate intr-o           | cod elev<br>Nume<br>Prenume<br>Data nasteni<br>Claca | medii ele<br>*<br>num<br>lib to<br>mate<br>fizica<br>chim | ne<br>mana<br>emática<br>a<br>sie |                                                                                                    |                         |  |  |
|                                                                                            |                              | E.C.                                                 |                                                           |                                   |                                                                                                    |                         |  |  |
|                                                                                            | Câmp:<br>Tabel:<br>Sortare:  | Nume<br>elevi                                        | Prenume<br>elevi                                          | lb romana<br>medi_elevi           | matematica 💌<br>medi_elevi                                                                                 |                         |  |  |
|                                                                                            | Afiyare:<br>Ontorit:<br>Sau: | 12                                                   | 2                                                         |                                   | 120                                                                                                    |                         |  |  |
|                                                                                            |                              | •                                                    |                                                           |                                   |                                                                                                    |                         |  |  |

Apasam **Executare**, din panglica **Proiectare**  $\rightarrow$  **Rezultate**.

Se vor afisa inregistrarile gasite.

| C 20.0.0.                               |                                              | d                  | asa : Bază de date (Acc  | ess 2007) - Microsoft Access                                                                                                    |                                                                     | - 0-                               |
|-----------------------------------------|----------------------------------------------|--------------------|--------------------------|----------------------------------------------------------------------------------------------------|---------------------------------------------------------------------|------------------------------------|
| Pornice Creace Date est                 | erne – Instrumente bază de date              | Atrobat            |                          |                                                                                                    |                                                                     | 9                                  |
| Vervalizare Upper J Descriptor de fai   | Tahoma · · · · · · · · · · · · · · · · · · · | • • <b>5 2 3</b> ( | æærr<br>∃⊡≪- Reimp<br>to | Itou         Σ. Totaluri           Joshaw         Totaluri           Joshaw         Totaluri           X Stripere         Mai multer | 2↓<br>↓<br>↓<br>↓<br>↓<br>↓<br>↓<br>↓<br>↓<br>↓<br>↓<br>↓<br>↓<br>↓ | Galare<br>Galare<br>jg Selectare - |
| Vizualizări Clipboard                   | G Font                                       | 5                  | leit İnbogátit           | Inregistrán                                                                                                    | Sortare pi filtrare                                                 | Gátire                             |
| Toate tabelele 🔹 « [                    | Medii romana                                 |                    |                          |                                                                                                    |                                                                     | X                                  |
| elevi x                                 | Nume · Prenume                               | • b romana •       |                          |                                                                                                    |                                                                     |                                    |
| 🔟 elevi : Tabel                         | Frunza Claudu                                | 10                 |                          |                                                                                                    |                                                                     |                                    |
| 🗇 Medii romana                          | Mihai 🛛 Ana Maria                            | 6                  |                          |                                                                                                    |                                                                     |                                    |
| medii elevi a                           | Abisteanu Stefan                             | 8                  |                          |                                                                                                    |                                                                     |                                    |
| 🔟 medii,eleri : Tabel<br>🗊 Medii romana | Mariouc Mihai                                | 9                  |                          |                                                                                                    |                                                                     |                                    |

Salvam interogarea cu numele Medii romana.

Ne intoarcem in modul Vizualizare proiect.

Ce este interesant, si aici vedem cu adevarat puterea interogarilor, este ca vom putea sa stabilim orice conditii logice dorim, vom putea sa filtram tabelele din Access stabilind niste conditii logice.

De exemplu vrem sa vedem doar elevii care sunt buni la limba romana, adica au media mai mare decat 7.

| Clasa : Bază c                                  | le date (Access 2007) - Microsoft Acce                | ss Instrumente interogare                                         |                                                                                      |                                                           | - ( <b>6</b> ) - X |
|-------------------------------------------------|-------------------------------------------------------|-------------------------------------------------------------------|--------------------------------------------------------------------------------------|-----------------------------------------------------------|--------------------|
| Pornire Creare Date externe                     | Instrumente bază de date. Acr                         | obat Proiectare                                                   |                                                                                      |                                                           |                    |
| Vizualizare Executare<br>Selectare Creare Addug | gare Actualizare                                      | Uniune<br>Transfer<br>Definire date                               | rånduri 🐒 Inserare coloane<br>rånduri 🐰 Eliminare coloane<br>or 🔞 Returnare: Toate + | Foale de proprietăți<br>Aluri Rume tabele<br>Ma Parametri |                    |
| Rezultate                                       | tip interogere                                        |                                                                   | itializare interogare                                                                | Angare/Ascundere                                          |                    |
| elevi * *                                       | V od elev<br>Nume<br>Prenume<br>Data nasteni<br>Clasa | medi, elevi<br>nume<br>la romana<br>matematica<br>fucia<br>chimie |                                                                                      |                                                           | ,                  |
|                                                 | Câmp: Frenum                                          | e bromana<br>među devi                                            |                                                                                      |                                                           |                    |
|                                                 | Gottore<br>Adapte:<br>Criter:<br>Sau                  | 2 27<br>27                                                        |                                                                                      | 0                                                         |                    |

Apasam din noi **Executare** si observam care sunt elevii cu medii mai mari decat 7 la limbaromana.

| (1) (1) (1) (1) (1) (1) (1) (1) (1) (1) |                 |                                      |            | clasa : Bază de d                      | ate (Access 2007)          | Microsoft Acc                  | ess                                                  |                    |                    |        | 6 × |
|-----------------------------------------|-----------------|--------------------------------------|------------|----------------------------------------|----------------------------|--------------------------------|------------------------------------------------------|--------------------|--------------------|--------|-----|
| Pornire Creare Date                     | externe Instrum | ente bază de date.                   | Acrobat    |                                        |                            |                                |                                                      |                    |                    |        | 9   |
| Vizualizare                             | Tahoma<br>B Z   | - 11<br>12   <u>A</u> -   <u>A</u> - | · = = =)   | <ul> <li>(注意)</li> <li>(注意)</li> </ul> | Reimprospätare<br>totaia - | i Hou<br>⊯Sahare<br>X Stergere | Σ Totaluri<br>⑦ Corectare ortografică<br>Mai multe * | 24<br>51<br>2) Fit | Selectie *         | Găsire |     |
| Vizualizări Clipboard                   | 5               | Font                                 | 5          | Text impogabit                         |                            | Inregist                       | cán                                                  |                    | Sortare p filtrare | Gátire |     |
| Toate tabelele 💌 «                      | 🗇 Medii romana  |                                      |            |                                        |                            |                                |                                                      |                    |                    |        | ×   |
| elevi x                                 | Nume -          | Prenume •                            | b romana · |                                        |                            |                                |                                                      | 1                  |                    |        |     |
| 🛄 elevi : Tabel                         | Frunza          | Claudiu                              | 10         |                                        |                            |                                |                                                      |                    |                    |        |     |
| 🗇 Medii romana                          | Abisteanu       | Stefan                               | 8          |                                        |                            |                                |                                                      |                    |                    |        |     |
| medii elevi a                           | Maricuc         | Mihai                                | 9          |                                        |                            |                                |                                                      |                    |                    |        |     |
| medil_eleri : Tabel                     |                 |                                      |            |                                        |                            |                                |                                                      |                    |                    |        |     |

Inchidem designerul de interogare, si putem observa ca in acest momemt, in meniul din partea stanga a ecranului avem doua tabele si o interogare cu numele mentionat mai sus. Oricand interogarea poate fi modificata facand click dreapta pe ea si alegand **Vizualizare proiect**.

|                            | ٩.      | · · · ·                                                      |                                  | clasa : Bază de date (Access 2007)    | - Microsoft Access                                                                                |                                                                                                    | 6 - X  |
|----------------------------|---------|--------------------------------------------------------------|----------------------------------|---------------------------------------|---------------------------------------------------------------------------------------------------|----------------------------------------------------------------------------------------------------|--------|
| Por                        | nire    | Creare Date externe                                          | Instrumente bază de date Acrobat |                                       |                                                                                                   |                                                                                                    | Ŵ      |
| Vizualizare<br>Vizualizari | 1 - p.  | Decupare<br>La Copiere<br>Pescriptor de formate<br>Clipboard | • • • ■ •                        | E E E E E E E E E E E E E E E E E E E | ⇒ Nou Σ Totatum<br>⇒ Salaure ♥ Correctare ortografică<br>× Stergere • ⇒ Mai multe •<br>İnregutzán | 1         To Selective -           1         Filtrare           2         Filtrare           Sortare pi filtrare | Câstre |
| Toate tabe                 | lele .  | • •                                                          |                                  |                                       |                                                                                                   |                                                                                                    |        |
| elevi                      |         | \$                                                           |                                  |                                       |                                                                                                   |                                                                                                    |        |
| elevi:                     | Tabel   |                                                              |                                  |                                       |                                                                                                   |                                                                                                    |        |
| 🗐 Medii                    | romar   | na                                                           |                                  |                                       |                                                                                                   |                                                                                                    |        |
| medii_elev                 | 1       | Deschidere                                                   |                                  |                                       |                                                                                                   |                                                                                                    |        |
| 🛄 medii_                   | 4       | Vizualizare proiect                                          |                                  |                                       |                                                                                                   |                                                                                                    |        |
| 🗗 Medii                    | -       | <u>E</u> xport<br>Cojectare și actualizare date pr           | ><br>in poșta electronică        |                                       |                                                                                                   |                                                                                                    |        |
|                            |         | Rgdenumire<br>Se ascunde în acest grup<br>Stergere           |                                  |                                       |                                                                                                   |                                                                                                    |        |
|                            | X<br>ia | Decupare<br>Copiere                                          |                                  |                                       |                                                                                                   |                                                                                                    |        |
|                            | 13      | Lipine                                                       |                                  |                                       |                                                                                                   |                                                                                                    |        |
|                            | 2       | Eroprietáti obiect                                           |                                  |                                       |                                                                                                   |                                                                                                    |        |
|                            | -       | 1                                                            |                                  |                                       |                                                                                                   |                                                                                                    |        |

Interogarile sunt **date** extrase din baza de date. Este una dintre cele mai importante operatii dintr-o baza de date.

In baza noastra de date mai facem o interogare: vrem sa aflam numele elevilor nascuti dupa anul 1994.

Inchidem tabelele, iar din panglica **Creare** alegem sa facem o noua interogare – **Proiectare interogare**.

Alegem doar tabela *ELEVI*, si apasam **Adaugare** apoi **inchidere**.

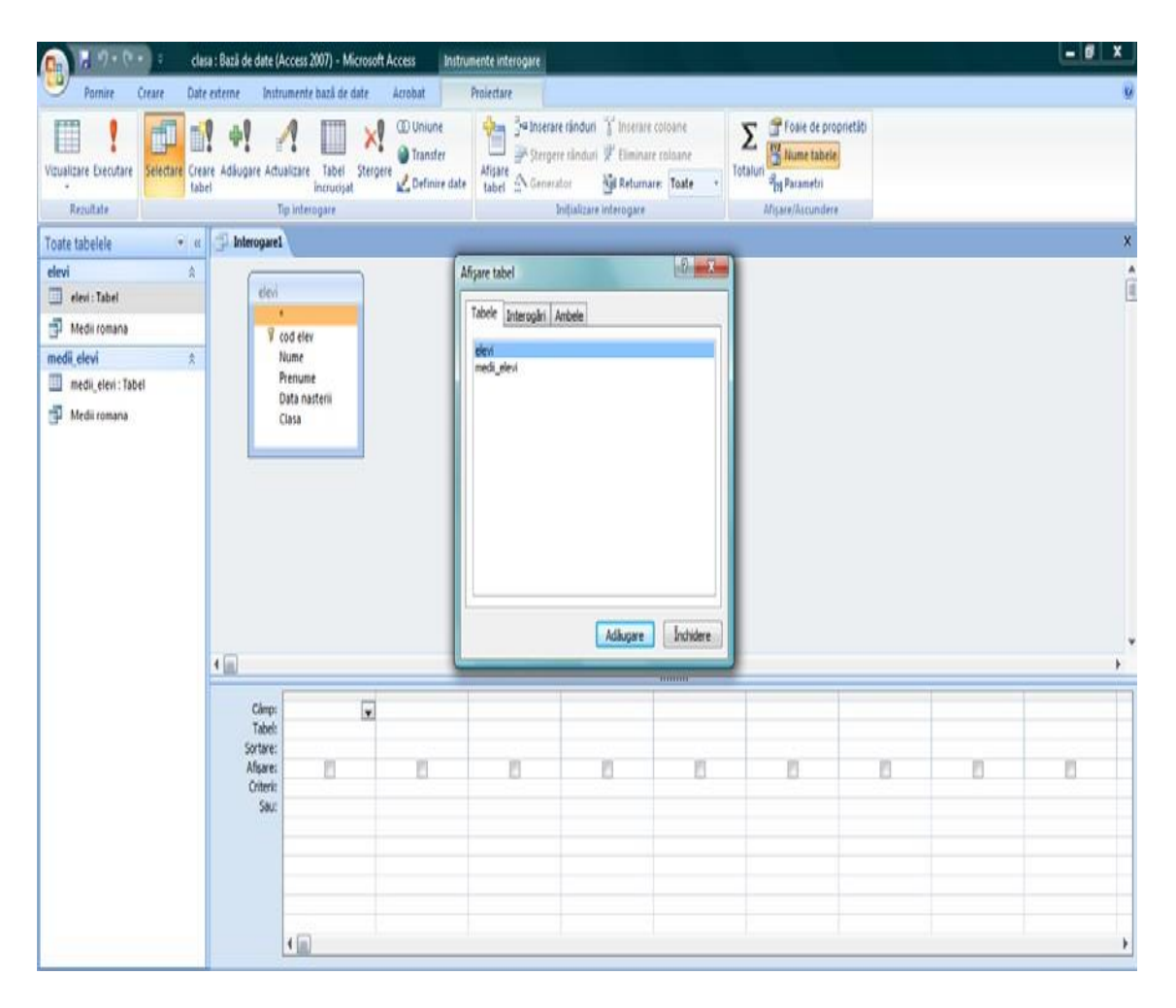

Daca selectam steluta care sa gaseste in caseta tabelului deasupra primei coloana, si apasam **Executare** interogarea va aduce tabelul in intregime.

Folosim pentru interogare coloanele *nume, prenume* si *data nasterii*. Putem sa adaugam inca o coloana (coloana calculata), pentru care adaugam (in *Campuri*) aliasul *Anul*. Facem click dreapta pe campul respectiv si alegem **Generare**.

|                                                                                            | asa : Bază de date (A                                        | access 2007) - Mic                                  | crosoft Access          | nstrumente interogare         |                                                                      |                                                                                                    |            |               |         |   |   |
|--------------------------------------------------------------------------------------------|--------------------------------------------------------------|-----------------------------------------------------|-------------------------|-------------------------------|----------------------------------------------------------------------|----------------------------------------------------------------------------------------------------|------------|---------------|---------|---|---|
| Pornire Creare Dat                                                                         | te externe - Instr                                           | umente bază de d                                    | ate Acrobat             | Proiectare                    |                                                                      |                                                                                                    |            |               |         |   |   |
| Azualizare Executare                                                                       | tare Adåugare Actu<br>bel                                    | alizare Tabel<br>incrucisat                         | Stergere C Uniune       | date                          | erare ränduri )<br>rigere slinduri )<br>nerator )<br>Initializare in | f <sup>4</sup> Inserare coloane<br><sup>14</sup> Eliminare coloane<br><sup>15</sup> Returnares <b>Toate</b><br>terogare | • Totaluri | Foale de prop | rietāti |   |   |
| nate tabelele                                                                              | Interogarel                                                  |                                                     |                         |                               |                                                                      |                                                                                                    |            |               |         |   |   |
| stevi x<br>etevi : Tabel<br>Medii romana<br>mediijetevi x<br>mediijetevi x<br>Medii romana | elevi<br>9 c                                                 | od elev<br>Rume<br>Yenume<br>Data nasterii<br>Clasa |                         |                               |                                                                      |                                                                                                    |            |               |         |   |   |
|                                                                                            |                                                              |                                                     | -                       |                               |                                                                      |                                                                                                    |            |               |         |   |   |
|                                                                                            |                                                              |                                                     |                         |                               |                                                                      |                                                                                                    |            |               |         |   |   |
|                                                                                            | +                                                            | Name                                                | Pressure                | Data nasteri                  | 0793                                                                 |                                                                                                    |            |               |         |   |   |
|                                                                                            | 4 Câmpr<br>Tabél<br>Sottare:                                 | Nume<br>devi                                        | Prenume<br>elevi        | Data nasteri<br>elevi         | Σ                                                                    | Iotaluri<br>Nume tabele                                                                                                 |            | 10            |         |   |   |
|                                                                                            | 4 Cânp:<br>Tablé<br>Sotare:<br>Afgare:                       | Nume<br>elevi                                       | Prenume<br>elevi<br>[V] | Data nasterii<br>elevi<br>[V] | 2000 E                                                               | Iotaluri<br>Mume tabele<br>Recupare                                                                                     |            | л             | n       |   |   |
|                                                                                            | 4 Cângo<br>Tabél<br>Sotare<br>Gibreit<br>Sauc                | Nume<br>elevi                                       | Pronume<br>dent         | Data nasterii<br>elevi<br>(V) | 2000 X                                                               | Iotaluri<br>Nume tabele<br>Decupare<br>Copiere                                                                          |            | n             | n       | 0 |   |
|                                                                                            | 4 m<br>Cânpc<br>Tabéi<br>Sotare:<br>Afare:<br>Citeris<br>Sau | Nume<br>elevi<br>Ø                                  | Pronume<br>devi<br>(V)  | Data nasterii<br>elevi<br>(V) | 2000<br>X<br>X<br>X<br>X                                             | Iotaluri<br>Nume tabele<br>Recupare<br>Copiere<br>Lipize                                                                |            | п             | n       |   |   |
|                                                                                            | 4 Câmpr<br>Tabde<br>Sotare<br>Afgare<br>Sour<br>Sour         | Nume<br>elevi                                       | Prenume<br>eleni<br>(Ø) | Data nasterii<br>elevi<br>(9) | 2000<br>2000<br>2000<br>2000<br>2000<br>2000<br>2000<br>200          | Iotaluri<br>Nume tabée<br>Decupare<br>Cgpiere<br>Lipire<br>Generare.                                                    |            | n             | 7       | 0 |   |
|                                                                                            | 4 Câmp:<br>Tablel<br>Sotare<br>Gîteri<br>Saz                 | Nume<br>elevi                                       | Pronume<br>elevis       | Data nosterii<br>elevi<br>(9) | 2000 E                                                               | Iotaluri<br>Numet tabele<br>Decupare<br>Copiere<br>Upire<br>Generare                                                    |            | n             | n       |   | P |
|                                                                                            | 4 Caress<br>Tabel<br>Sortare:<br>Afare:<br>Criteris<br>Sau:  | Name<br>elevi                                       | Pronume<br>eten<br>IV   | Data nosterii<br>elevi<br>(V) | XX<br>XX<br>Q                                                        | Intaluri<br>Quone tabele<br>Decupare<br>Cgpiere<br>Upine<br>Generare<br>Panorastic                                      |            | п             | n       | n | n |

In fereastra nou deschisa (**Generator de expresii**) putem introduce formula de calcul. Asa cum in **Excel** exista functii, si in **Access** exista, dar acestea din urma nu sunt toate identice cu cele din **Excel**.

Daca vrem sa calculam anul de nastere al unui elev, folosim functia *Year*. Ca atribut alegem *Tabele*  $\rightarrow$  *ELEVI*  $\rightarrow$  *data nasterii*, folosind designer-ul care ne permite sa navigam intre coloanale din tabelele create. Formula va devenii: *Anul: Year*(*[ELEVI]![data nasterii]*). Apasam**OK**.

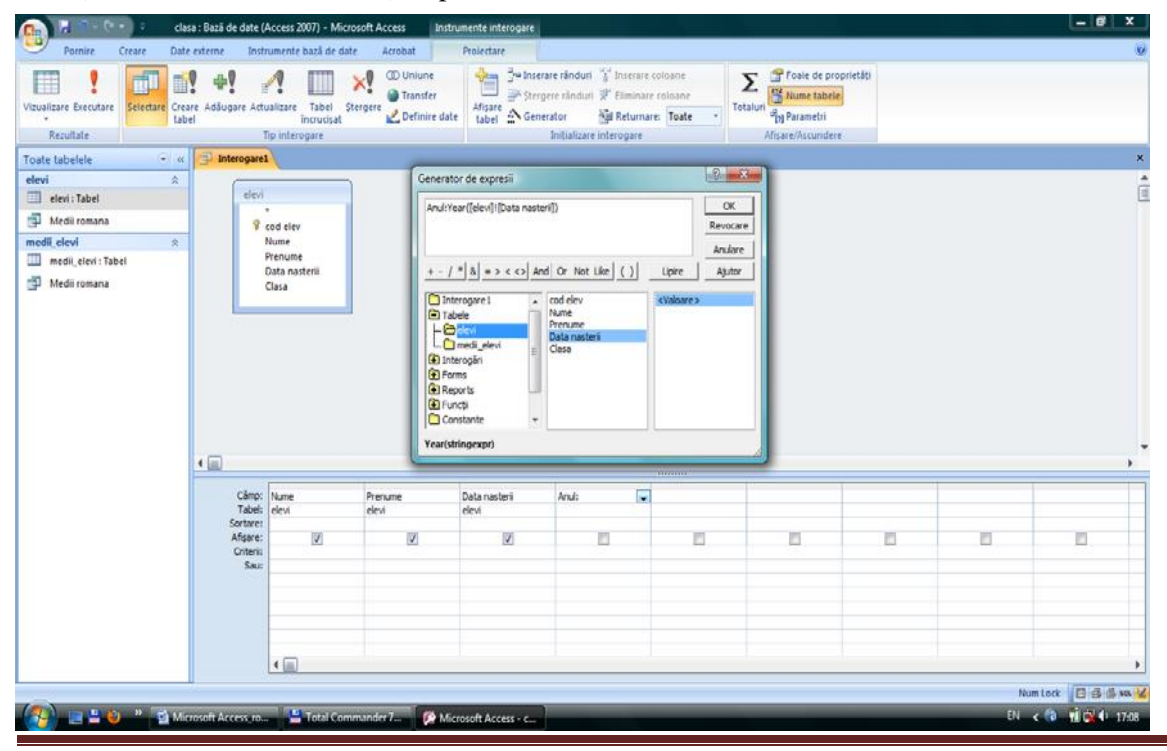

CATEDRA DE TEHNOLOGIA INFORMATIEI SI A COMUNICARII

Bifam checkbox-ul **Show**, corespunzator acestei noi coloane si apasam **Run**.

Observam ca datele din coloana *DataN* este doar copiata din baza de date, iar coloana *Anul* este o coloana personalizata, care are in spate o formula.

In acest moment ne introarcem la **Design View** pentu a stabili un criteriu de regasire, astfel ca afisam doar acei copii care au anul de nastere mai mare de 2001.

Pentru coloana Anul, in linia Criteria introducem conditia: '>=2001'.

| C                                  | a : Bază de date (          | Access 2007) - Mi                                    | crosoft Access Ins     | trumente interogare                           |                                                                                                    |                  |                                                             |          | - 8 × |
|------------------------------------|-----------------------------|------------------------------------------------------|------------------------|-----------------------------------------------|----------------------------------------------------------------------------------------------------|------------------|-------------------------------------------------------------|----------|-------|
| Pornire Creare Date                | externe Inst                | umente bază de d                                     | ate Acrobat            | Protectore                                    |                                                                                                    |                  |                                                             |          |       |
| Vizualizare Executare<br>Rezultate | re Adäugare Acti            | Tabel<br>Incrucipat                                  | Stergere 2 Definire de | Afigare A Ge                                  | erare rånduri 🍟 Inserare col<br>ergere rånduri 🐙 Eliminare co<br>nerator 🎯 Returnare:<br>Inițializare interogare | loane<br>Toate - | E Foaie de prop<br>talun<br>Mume tabele<br>Migere/Ascundere | vrietāti |       |
| Toate tabelele 🔹 🕫                 |                             | X                                                    |                        |                                               |                                                                                                    |                  |                                                             |          | ×     |
| eten: Tabel                        | Y                           | ood elev<br>Rume<br>Yenume<br>Data nastenii<br>Clasa |                        | Salvare ca<br>gune interopa<br>Elevi nascut d | re:<br>Lpa 1994<br>OK Revooa                                                                                     | re               |                                                             |          | ſ     |
|                                    | •                           |                                                      |                        |                                               |                                                                                                    |                  |                                                             |          |       |
|                                    | Câmp:<br>Tabel;<br>Sectore: | Nume<br>elevi                                        | Prenume<br>elevi       | Data nasterii<br>elevi                        | Anul: Year([elevi]![Dat                                                                                          |                  |                                                             |          |       |
|                                    | Afgare:<br>Criteric<br>Sau: | V                                                    | 12                     | 2                                             | >1994                                                                                                    | 2                | 8                                                           |          | <br>8 |
|                                    |                             | • 🗊                                                  |                        |                                               |                                                                                                    |                  |                                                             |          | •     |

Rulam din nou interogarea apasand **Executare**. Observam ca numai doi copii sunt nascuti dupa anul 2001.

| B 7.9.0.                                 |             |                        |                       |                          | clasa : Bază de d                                     | late (Access 2007)         | Microsoft Acc                  | ess                                                             |              |                                                      |        | - 0 ×                                       |
|------------------------------------------|-------------|------------------------|-----------------------|--------------------------|-------------------------------------------------------|----------------------------|--------------------------------|-----------------------------------------------------------------|--------------|------------------------------------------------------|--------|---------------------------------------------|
| Pornire Creare D                         | ate externe | Instrumente            | bază de date          | Acrobat                  |                                                       |                            |                                |                                                                 |              |                                                      |        | Ŵ                                           |
| Vicualizare                              | de formate  | Tahoma<br>B I <u>U</u> | <u>م</u> ا <u>م</u> - | . ·                      | ( <b>R</b> ( <b>R</b> ) =<br>(≘ (≘ ) <sup>4</sup> /2) | Reimprospätare<br>totală * | ₩ Nou<br>Salvare<br>X Stergere | Σ Totaluri<br><sup>1</sup> Corectare ortografică<br>Mai multe * | 21 N<br>21 N | W Selectie *<br>Hore Complex -<br>V Constant Hitrare | Gibire | e Îniocuire<br>9 Sait la -<br>5 Selectare - |
| Vizualizări Clipboard                    | 5           |                        | Font                  | 5                        | Text inbogabit                                        |                            | Inregist                       | din                                                             |              | Sortare p filtrare                                   | Ģ      | átire                                       |
| Toate tabelele                           | Ele         | vi nascuti dupa        | 1994                  |                          |                                                       |                            |                                |                                                                 |              |                                                      |        | X                                           |
| elevi s                                  |             | lume • F               | renume ·              | Data naste •             | Anul •                                                |                            |                                |                                                                 |              |                                                      |        |                                             |
| 🛄 elevi : Tabel                          | Fru         | nza C                  | audiu                 | 03.02.1995               | 1995                                                  |                            |                                |                                                                 |              |                                                      |        |                                             |
| 🚽 Elevi nascuti dupa 1994                | Bar<br>Mh   | iga Vi<br>ai Ar        | alentin<br>na Mana    | 08.04.1995<br>12.08.1995 | 1995<br>1995                                          |                            |                                |                                                                 |              |                                                      |        |                                             |
| medii elevi                              | *           |                        |                       |                          |                                                       |                            |                                |                                                                 |              |                                                      |        |                                             |
| 💷 medil, elevi : Tabel<br>🗇 Medil romana |             |                        |                       |                          |                                                       |                            |                                |                                                                 |              |                                                      |        |                                             |

### Curs 4

# 7. Crearea unui raport

Un raport reprezinta o situatie extrasa dintr-o baza de date (o interogare) la care conteaza foarte mult:

- partea estetica (culori, tabele, border-uri, antet, subsol, conditional formatting, etc)

- modalitatea logica de afisare a datelor (grupari, sortari, etc).

Un raport nu este altceva decat o interogare dintr-o baza de date ce urmeaza a fi interpretata de o anumita persoana. Acea persoana doreste sa vizualizeze repectivele date intr-un mod cat mai placut astfel incat sa poata cat mai usor sa extraga o informatie relevanta.

La rapoarte conteaza foarte mult doua aspecte:

• *Partea estetica* (layout): culori, borduri, tabele;

• Forma in care sunt prezentate datele: antet, subsol, formatari.

Avem deja doua interogari salvate.

Pentru a face un raport, mergem in panglica Creare si alegem Expert Raport.

| 日 17・0・):                                                                                                    | ciesa : Bazi                                                | tă de date (Access 2007) - Microsoft Access                                                          |                                                        |   |
|----------------------------------------------------------------------------------------------------|-------------------------------------------------------------|----------------------------------------------------------------------------------------------------|--------------------------------------------------------|---|
| Pormire Creare Date ext                                                                                                    | erne Instrumente bază de date Acrobat                       |                                                                                                    |                                                        | 0 |
| Tabel Sabloane Liste Protectare tabel - Sharepint - tabel                                                                                                    | Formular multiple<br>Formular multiple<br>Formular multiple | Raport Report<br>Raport Raport                                                                       | t Prolectare Macrocomandă<br>are interogram<br>Altevia |   |
| Avertisment de securitate Un anumit Toate tabelele • a elevi      élevi : Tabel     Toate tabelele     Avertisment de securitate     Avertisment     Avertisment     Avertisment     Avertisment     Avertisment     Avertisment     Avertisment     Avertisment     Avertisment     Avertisment | conținut din baza de date 3-a dezactivat Opțiumi            | Expert raport<br>Laniați Espert raport, care ajudă la crearea<br>rapoartelor simple, particulantate. |                                                        | × |

Caseta de dialog care apare ne intreaba ce sta la baza raportului nostru. Putem alege dintre tabelele si interogarile deja create. Alegem tabela *ELEVI*.

| 日 17 · (* · ):                                                                                                    | clasa : Bază de date (Access 2007) - Microsoft Access                                                                                                    | - 8 × |
|----------------------------------------------------------------------------------------------------|----------------------------------------------------------------------------------------------------|-------|
| Pornire Creare Date externe Instrumente bază de date                                                                                                    | Acrobat                                                                                                    | 0     |
| Tabel Sabione Litte Protectare<br>Tabel - SnarePoint - tabel - Tabel - SnarePoint - tabel - Tabel - Tabe | IDNot<br>nular recempletat<br>nular recempletat<br>Polectare<br>Formular<br>Expert report<br>Expert report                                                                                                    |       |
| Avertisment de securitate Un anumit conținut din baza de date s-a dezactiva                                                                                                    | Ce câmpuri includeți în raport?                                                                                                    | ×     |
| Toate tabelele • (*)<br>elevi A<br>elevi Tabel<br>Dem nascoti dupa 1994<br>Dem nascoti dupa 1994<br>Dem nascoti dupa 1994<br>Media romana<br>media, elevi A<br>Media romana                                                                                                    | Avet posbiltates si aleget din mai multe tabele suu interogini.<br>Teghel /Interogini<br>Tente exe<br>Tente exe<br>Tente innoit, elevi<br>Tente innoit, elevi<br>Tente i |       |

Acum putem sa selectam coloanale de care avem nevoie in raport. Alegem *Nume*, *Prenume* si *Clasa*. Apasam **Urmatorul**.

| (1) 17 · (* · ):                                                                                                    | clasa : Biză de date (Access 2007) - Microsoft Access                                                                                                    | - 8 × |
|----------------------------------------------------------------------------------------------------|----------------------------------------------------------------------------------------------------|-------|
| Pomire Creare Date externe Instrum<br>Tabel Sabloane Liste Projectare Formular Scinc<br>Fabel SharePoint - Label                                                                                                    | ente bază de date Acrobat                                                                                                    | v     |
| Tobrie<br>Toate tabelele • (a)<br>elevel = 22<br>elevel : Tabel<br>1 Eten nascuti dupa 1994<br>1 Eten nascuti dupa 1994<br>1 Media romana<br>1 Media romana | Formate<br>Expert report<br>Ce cleppur industry in report?<br>Avety possibilates all allegel dn mai multe tables sau interrogint.<br>Tagles //nterogint<br>Tagles //nterogint<br>Tagles //nterogint<br>Clempur disponsible:<br>Clempur disponsible:<br>Clempur dispo |       |

Putem apoi sa grupam datele intr-un anumit fel, dar nu avem nevoie asa ca apasam Urmatorul.

| (1) (1・(0・)):                                                                                                    | clasa : Bază de date (Access 2007) - Microsoft Access                                                                                                    | - Ø × |
|----------------------------------------------------------------------------------------------------|----------------------------------------------------------------------------------------------------|-------|
| Pornire Creare Date externe Instrumente bazil de date<br>Tabel Sabloane Liste Proiectare Formular Sondare Tiemente Main<br>Tabel Sabloane Liste Proiectare Tormular Sondare Tiemente Main<br>Tabel Sabloane Liste Formula                                                              | Arrobat<br>Chart Chart Char                                                                                                    | ¥     |
| Toate tabelele     • %       elevi     *       ideit:18el       ideit:18el       ideit:18el       ideit:18el       ideit:18el       imedit_elevi       *       medit_elevi       *       imedit_elevi       *       imedit_elevi       *       imedit_elevi       *       imedit_elevi | Adlugaj nvelvri de grupare?<br>Name, Prenume, Class<br>Prenume<br>Class<br>Class<br>Cla |       |

Putem de asemnenea sa mentionam modul de sortare. Vom alege sa sortam dupa *Nume*, crescator. Apasam **Urmatorul**.

| 1 9-0-1                                                                                                    | clasa : Bază de date (Access 2007) - Microsoft Access                                                                                                    | - a × |
|----------------------------------------------------------------------------------------------------|----------------------------------------------------------------------------------------------------|-------|
| Pornire Creare Date<br>Tabel Sabioane Liste Proiecta<br>Tabele SharePoint tabel<br>Tabele                                                                                                    | nterne Instrumente basil de date Acrobat                                                                                                    | v     |
| Toate tabelele • (4)<br>elevi 2<br>   elevi : Tabel<br>   Teen inscuti dupa 1994<br>   Teen inscuti dupa 1994<br>   Teen inscuti dupa 1994<br>   Teen inscuti dupa 1994<br>   Medii romana<br>   Medii romana | Ce ordine de sortare aliget pentru inregistibili dupi of mult patru climput, in ordine ascondentă<br>sort decondentă.<br>1 June - Ascondent<br>2 2000 - Ascondent<br>4 - Ascondent |       |
|                                                                                                    | Rescare Coppoi Umdioni > Inmisse                                                                                                    |       |

Putem sa alegem modul de aranjare in pagina a informatiilor din raport. Vom bifa *Tabele* (unul dintre cele mai comune) impreuna cu orientarea paginii *Portret*.

| 1 1 1 + 0 + 1 =                                                                                                    | clasa : Bază de date (Access 2007) - Microsoft Access                                                                                                    | - 8 × |
|----------------------------------------------------------------------------------------------------|----------------------------------------------------------------------------------------------------|-------|
| Pomire         Creare         Date externe         Instrumente bază de dat           Tabel         Image: Sabiaane         Image: Sabiaane         Image: Sabiaan | te Acrobat  Provic/Cont  Provic/Cont Provic/Cont Provic/Cont Pr | v     |
| Elen nascuti dupa 1994     Hedia romana     media cievi                                                                                                    | Imbde     genere       Ariset     A       Ajustrand Stimen climpurfor pentru ca la pugind să       Imagă tuair câmpurfe.       Revecare     Lispoi       Umilitarul >       Terminare                                                                                                    |       |

Alegem un stil pentu raportul nostru. Avem in lista o serie de stiluri predefinite care contin anumite atribute de fromatare. Alegem *Modul* si apasam **Urmatorul**.

| 💼 🖪 -7 - (* + ) =                                                                                                    | clasa : Bază de date (Access 2007) - Microsoft Access                                                                                                    | _ # X                                              |
|----------------------------------------------------------------------------------------------------|----------------------------------------------------------------------------------------------------|----------------------------------------------------|
| Pornire Creare Date externe It                                                                                                    | nstrumente bază de date Acrobat                                                                                                    | 9 V                                                |
| Tabel Sabloane Liste Proiectare<br>Label * SharePoint * Label<br>Tabele                                                                                                    | Sindare Elemente<br>Tormular incompleta<br>Tormular generate<br>Tormular generate<br>Tormular generate<br>Tormular generate<br>Tormular generate<br>Tormular Sindare Sindare Sindar | Epet Projectare Marocomandă<br>nesouare interogare |
| Toute tabelele • «<br>elevi x<br>elevi x<br>Den nascuti dupa 1994<br>Den nascuti dupa 1994<br>Den nas | Ce sti prefrașo<br>Ce sti prefrașo<br>Titlu<br>Entre Jeste Ketalis<br>Control din detaliu<br>Revoare < 1000                                                                                                    | nštoul > Terrisee                                  |

In final dam un nume raportului: Raport Elevi si clase. Apasam Terminare.

| C 9+ (+ ) =                                                                                                    | clasa : Bază de date (Access 2007) - Microsoft Access                                                                                                    |          |
|----------------------------------------------------------------------------------------------------|----------------------------------------------------------------------------------------------------|----------|
| Pornire Creare Date                                                                                                    | externe Instrumente bazk de date Acrobat                                                                                                    | 19<br>19 |
| Tabel Sabloane Liste Projecta<br>Label SharePoint - Label<br>Labele                                                                                                    | are Formular Scholare Elemente Macrospectal Policitare Raport Report raport raport raport recompletal Policitare Raport Policitare Raport |          |
| Toate tabelele     • «       elevi     2       elevi: 1abel     1944       Elevi nascuti dupa 1994     1944       Elevi nascuti dupa 1994     1944       Elevi nascuti dupa 1994     1944       Elevi nascuti dupa 1994     1944       Elevi nascuti dupa 1994     1944       Elevi nascuti dupa 1994     1944       Elevi nascuti dupa 1994     1944       Medi romana     1944 | Ce thu aleget pentru raport?<br>Den si clase!<br>Acestea sunt toate informațile de care are nerose expertul pentru a crea<br>raporta.<br>Doriș să examinăți raportul seu să modificați proectul raportulue?<br>@ guarmane raport.<br>@ guarmane raport.                                                                                                    |          |
|                                                                                                    | Revocare cloppa Umitani J                                                                                                    |          |

Observati ca raportul este tabela *ELEVI*, dar aspectul fizic, estetic, este diferit de cel din baza de date.

### 8. Crearea unui raport. Formatarea Conditionata

Un raport nu reperezinta o simpla *interogare* cu un cap de tabel, cu un titlu, ce urmeaza a fi scos la imprimanta. Un raport de regula implementeaza operatii mult mai serioase, mult mai complexe. Vom aborda una dintre cele mai spectaculoase astfel de operatiuni: *formatarea conditionata*.

Am putea astfel sa impunem o conditie logica pe o anuita coloana astfel incat acele valori care indeplinesc acea conditie sa fie scoase in evidenta intr-un anumit fel. De exemplu, toti elevii care sunt in clasa a zecea sa fie scrisi cu rosu.

Mergem in modul de vizualizare Vizualizare aspect al raportului *Elevi si clase*.

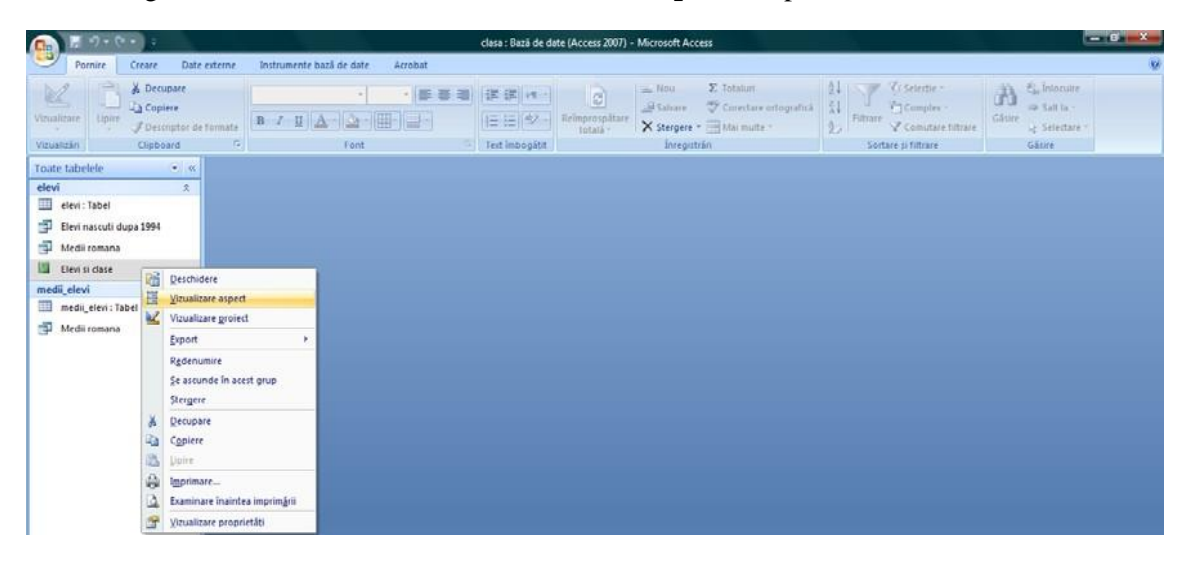

Selectam coloana *Clasa*, cea pentru care vrem sa aplicam formatarea conditionata, iar de pe panglica **Format** facem click pe **Conditional**.

Vom alege formatarea: *Valoarea campului este egala cu 10*. Din atributele de formatare alegem Aldin, Culoare Font rosu si Culoare de umplere/fundal verde. Apasam OK.

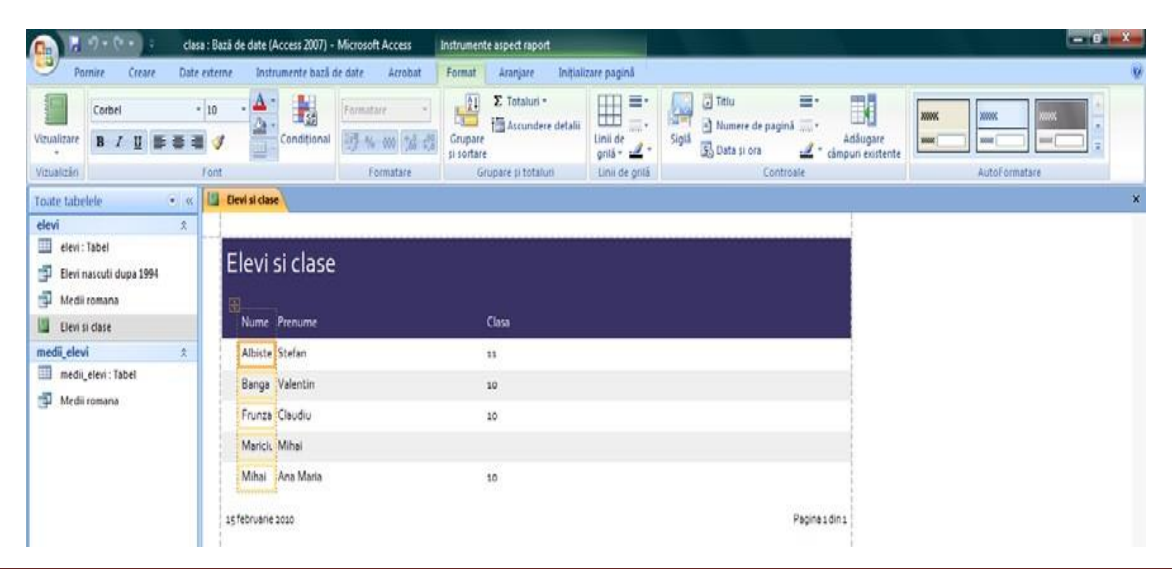

# COLEGIUL TEHNIC "VICTOR UNGUREANU" CAMPIA TURZII

| tes des                 | : Bază de date (Access 2007) - Microsoft Access | Instrumente aspect raport            |                                                                                                    | _ Ø >         |
|-------------------------|-------------------------------------------------|--------------------------------------|----------------------------------------------------------------------------------------------------|---------------|
| Pornire Creare Date     | externe Instrumente bază de date Acrobat        | Format Aranjare Inițializare pag     | nà                                                                                                    |               |
| Corbel                  | 10 A Conditional                                | Srotaluri -<br>Grupare<br>si sortare | <ul> <li>☐ Titlu</li> <li>☐ Titlu</li> <li>☐ Numere de pagină</li> <li>☐ Adăugare</li> <li>∠ * B Data și ora</li> <li>∠ * câmpuri existe</li> </ul>                                                                                                    |               |
| nzualtzän               | Ford Formatare                                  | Grupare pitotaluri Linii G           | e grită Controale                                                                                                    | AutoFormatare |
| oate tabelele 🔹 «       | Elevi si clase                                  |                                      |                                                                                                    |               |
| sleví x                 |                                                 |                                      |                                                                                                    |               |
| elevi : Tabel           | Elevi ci clace                                  |                                      |                                                                                                    |               |
| Elevi nascuti dupa 1994 | Elevi Si Cidse                                  |                                      | a second a second a second a second a second a second a second a second a second a second a second a second a s                                                                                                    |               |
| 🗗 Medii romana          | Nume Prenume                                    | Clase                                |                                                                                                    |               |
| Eleví si clase          | Albiste Stefan                                  | 11                                   |                                                                                                    |               |
| nedij_elevi 🌣           | Banga Valentin                                  | 10                                   |                                                                                                    |               |
| medii_elevi : Tabel     | Frunze Claudiu                                  | 10                                   |                                                                                                    |               |
| Medii romana            | Maricic Mihai                                   |                                      |                                                                                                    |               |
|                         | Mihai Ana Maria                                 | 10                                   |                                                                                                    |               |
|                         |                                                 | former                               | for an and the second second s |               |
|                         | 15 fer<br>Formatare condițională                |                                      | Pagina s din s                                                                                                    |               |
|                         | Formatare indicită                              |                                      |                                                                                                    |               |
|                         | Format utilizat când nu se                      |                                      | r million A aller                                                                                                    |               |
|                         | Indeplinește nicio condițe:                     | AaBbCcYyZz                           |                                                                                                    |               |
|                         | Condita 1                                       |                                      |                                                                                                    |               |
|                         | Valoarea câmpulu este 💌 egală cu                | 20                                   |                                                                                                    |               |
|                         | Examinare format când condiția este             | Rent Control R                       | 7 II (0. A. IF                                                                                                    |               |
|                         | adevāratā:                                      | Аавоссчуда                           |                                                                                                    |               |
|                         |                                                 | Adhama >> Sterome                    | OK Remark                                                                                                    |               |
|                         |                                                 | ( unanha e xx )   bra ha em          | DEWAE                                                                                                    |               |

Alegem modul de vizualizare Examinare inaintea imprimarii.

| Canal Caral Caral Caracter    | Bază de date (Access 2007) - Microsoft Access | Instrumente aspect raport                                                                                                    |                                                                                                    | - 0 - ×-      |
|-------------------------------|-----------------------------------------------|----------------------------------------------------------------------------------------------------|----------------------------------------------------------------------------------------------------|---------------|
| Pornire Creare Date ext       | erne Instrumente bază de date Acrobat         | Format Aranjare Initializare pagină                                                                                                    |                                                                                                    | e<br>ع        |
| Vousitare B Z U E E E         | Conditional                                   | Σ Totalun *<br>⇒ Ascundere detalli<br>gi sontare gitantare detalli                                                                                                    | Image: Signal Signal |               |
| Vinalizare canort             | Formatare                                     | Grupare și totaluri Linii de grilă                                                                                                    | Controale                                                                                                    | AutoFormatare |
| Trousse show                  | Elevi si clase                                |                                                                                                    |                                                                                                    | ×             |
| Egaminare inaintea imprimării |                                               |                                                                                                    |                                                                                                    |               |
| (rest)                        | Elevi si clase                                |                                                                                                    |                                                                                                    |               |
| Yizualizare aspect            | Nume Prenume                                  | Clasa                                                                                                    |                                                                                                    |               |
| Vinualizare neniect           | Albiste Stefan                                | 11                                                                                                    |                                                                                                    |               |
| - Afrantari bronce            | Banga Valentin                                | 10                                                                                                    |                                                                                                    |               |
| 🛄 medii_elevi : Tabel         | Frunza Claudiu                                | 10                                                                                                    |                                                                                                    |               |
| 🗊 Medii romana                | Maricic Mihai                                 |                                                                                                    |                                                                                                    |               |
|                               | Mihai Ana Maria                               | 10                                                                                                    |                                                                                                    |               |
|                               | 15 februarie 2010                             | - And the second second s | Pégine 1 din 1                                                                                                    |               |

Observati ca toate acele valori care respecta conditia logica sunt scoase automat in evidenta.

| 1 9.0. ;                                                           |                                          | clasa : Bază de date (Access                                           | s 2007) - Microsoft Access                                                                                                    |                                                                 |
|--------------------------------------------------------------------|------------------------------------------|------------------------------------------------------------------------|----------------------------------------------------------------------------------------------------|-----------------------------------------------------------------|
| Examinare înaintea imprimârii                                      | Acrobat                                  |                                                                        |                                                                                                    | V                                                               |
| Imprimare Dimensiune Portret Veder                                 | e Margini<br>E Coloane p<br>Aspect pagmá | Panoramare<br>agină<br>7 Panoramare<br>9 pagini pagini pagini pagini r | C Word<br>Deingrouppinger<br>totali<br>Deingrouppinger<br>totali<br>Deingrouppinger<br>totali<br>Deingrouppinger<br>totali<br>Deingrouppinger<br>Deingrouppinger | Inchidere Examinare<br>Inantea impiniari<br>Inchidere examinare |
| Toate tabelele 💮 «                                                 | Elevi si clase                           |                                                                        |                                                                                                    | ×                                                               |
| clevi *<br>clevi: Tabel<br>Eleri nascuti dupa 1994<br>Medii romana | Elevi si clase                           |                                                                        |                                                                                                    |                                                                 |
| 🛄 Elevi si dase                                                    | Nume Prenume                             | Clasa                                                                  |                                                                                                    |                                                                 |
| medii_elevi *                                                      | Albist Stefan                            | 11                                                                     |                                                                                                    |                                                                 |
| medii_elevi : Tabel                                                | Banga Valentin                           | 10                                                                     |                                                                                                    |                                                                 |
| Hedii romana                                                       | Frunz Claudiu                            | 10                                                                     |                                                                                                    |                                                                 |
|                                                                    | Marici Mihai                             |                                                                        |                                                                                                    |                                                                 |
|                                                                    | Mihai Ana Maria                          | 10                                                                     |                                                                                                    |                                                                 |

CATEDRA DE TEHNOLOGIA INFORMATIEI SI A COMUNICARII

# Curs 5

### 9. Crearea unui formular

Formularele reprezinta ferestre ce permit adaugarea, modificarea, stergerea datelor dintr-o baza de date. Formularele sunt special create astfel incat sa permita cat ma facil si rapid operatiile de mai sus.

Formularele reprezinta obiecte din interiorul unei baze de date care ne ajuta sa modificam datele din tabele intr-un mod mult mai placut si mai usor.

In mod normal, daca vrem sa modificam sau sa adaugam randuri noi in tabela *ELEVI* ar trebui sa o deschidem si sa operam modificarile in **Vizualizare foaie de date**. Aceasta e o operatie destul de riscanta pentru ca exista posibilitatea sa alteram liniile din tabela si sa introducem valori neconforme cu realitatea.

Formularele exact acest lucru il fac: ne permit sa introducem date sau sa modificam, respectand anumite reguli.

Din panglica **Creare** alegeti **Mai multe formulare**  $\rightarrow$  **Expert formular** pentru crearea unui formular.

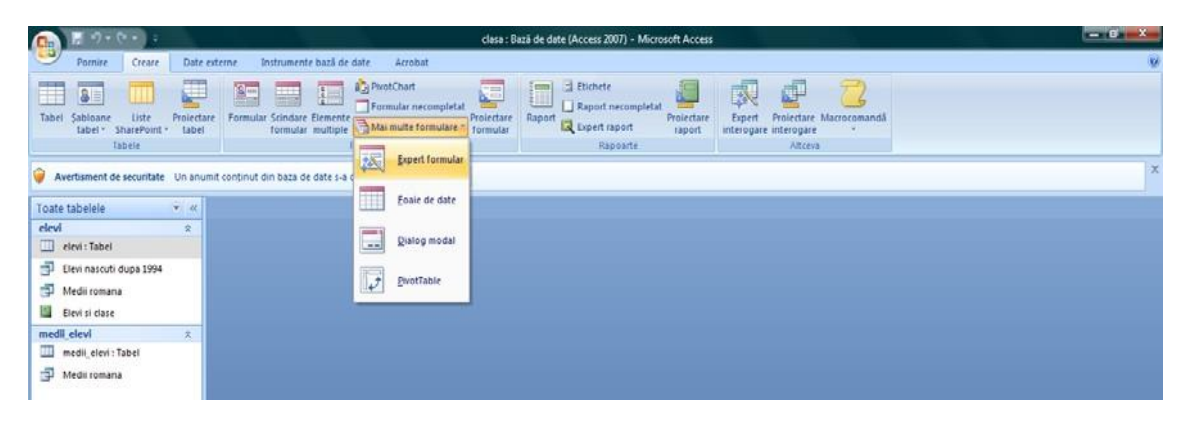

In fereastra ce s-a deschis alegem campurile *Nume, Prenume, Data nasterii* si *Clasa* din tabela *ELEVI*. Apasam **Urmatorul**.

| 1 1 1 1 1 1 1 1                                                                           | clasa : Bază de date (Access 2007) - Microsoft Access                                                                                                    | - 6 X |
|-------------------------------------------------------------------------------------------|----------------------------------------------------------------------------------------------------|-------|
| Pornire Creare Date externe                                                               | Instrumente bază de date Acrobat                                                                                                    | w.    |
| Tabel Sabioane Liste Projectare Fa                                                        | Series Protectare<br>tormular mutipies<br>tormular scompletat<br>tormular scompletat<br>tormular scom |       |
| Toate tabelele • «                                                                        | Exect formular                                                                                                    |       |
| elevi x<br>elevi: Tabel                                                                   | Ce cleane and detain from lard                                                                                                    |       |
| <ul> <li>Elevi nascuti dupa 1994</li> <li>Medii romana</li> <li>Elevi si clase</li> </ul> | Avet possibilitatea si alegeti de mai multe tabele sau intercopier.                                                                                                    |       |
| medii_elevi *                                                                             | Tabel: elevi                                                                                                    |       |
| Inedi, eter: Tabel                                                                        | Câmpun disponibile: Câmpun disponibile: Câmpun disponibile: Resultate:<br>Resultate: Resultate: Resul                                                                                                    |       |
|                                                                                           | Revoare (Inco Umitand) Temnare                                                                                                    |       |

Ca sablon alegem modul *Stanga-Dreapta*. Apasam Urmatorul.

| 💼 🗶 +7 + (+ + ) =                                                                                                    | clasa : Bază de date (Access 2007) - Microsoft Access                                                                                                    | - ø × |
|----------------------------------------------------------------------------------------------------|----------------------------------------------------------------------------------------------------|-------|
| Parnire Creare Date externe<br>Tabei Sabioane Liste Projectare For<br>Tabei Sabioane Liste Projectare For<br>Tabeire SharePoint - Tabeire                                 | Instrumente bază de date Acrobat                                                                                                    | v     |
| Toate Labelele • w<br>elevi * *<br>• eter: Tabel<br>• Eteri narodi dupa 1994<br>• Medii romana<br>• Eteri ai date<br>medii elevi * A<br>medii elevi * A<br>• Medii romana | Epert formular<br>Ce agent doris pontru formular?<br>Cale<br>Basic date<br>State date<br>State date<br>State date<br>State date<br>State date<br>State date<br>State date<br>State date<br>State date<br>State date |       |

Alegem un stil de formatare (Culme) si apasam Urmatorul.

| 🕞 🖁 🖓 + (? + ) ÷                                                          | clasa : Bază de date (Access 2007) - Microsoft Access                                                                                                    | - 8 × |
|---------------------------------------------------------------------------|----------------------------------------------------------------------------------------------------|-------|
| Pornire Creare Date extern                                                | re înstrumente bază de date Acrobat                                                                                                    |       |
| Tabel Sabioane Liste Protectare I<br>Tabel - SharePoint - Tabel<br>Tabele | Image: Standare Benefit         PoortChart         Image: Standare Benefit         Image: Standare Benefit <th></th> |       |
| Toate tabelele • «                                                        | Expert formular                                                                                                    |       |
| elevi : Tabel                                                             | Ce sti preferați?                                                                                                    |       |
| Elevi nascuti dupa 1994<br>Medii romana                                   | Access 2007                                                                                                    |       |
| medii_elevi *                                                             |                                                                                                    |       |
| medii_elevi : Tabel                                                       | Circ.                                                                                                    |       |
| 🚰 . Medii romana                                                          | Enchetă Date Modu -                                                                                                    |       |
|                                                                           |                                                                                                    |       |
|                                                                           | Revocare (İşaco Umătorul > Jerminare                                                                                                    |       |
|                                                                           |                                                                                                    |       |

In final, completam numele pentru formular: Formular elevi dupa care apasam Terminare.

| 💽 🖉 🗐 - (° + ) :                                                                      | clasa : Bază de date (Access 2007) - Microsoft Access                                                                                                    | - 8 X |
|---------------------------------------------------------------------------------------|----------------------------------------------------------------------------------------------------|-------|
| Pornire Creare Date externe                                                           | Instrumente bază de date Acrobat                                                                                                    | 9     |
| Tabel Sabloane Liste Proiectare<br>Tabel' SharePoint - Tabel<br>Tabele                | Inder Schoder Flementer<br>Tormulare muture formulare * Tormulare * Tormulare * |       |
| Toate tabelele • «                                                                    | Epert formular                                                                                                    |       |
| elevi : Tabel Elevi nascuti dupa 1994 Elevi nascuti dupa 1994 Elevi nascuti dupa 1994 | Ce trib aleget pentru formular?<br>Formular reiv/                                                                                                    |       |
| III Den si dae<br>medi, elevi A<br>III medi, elevi Tabel<br>III Medi romana           | Accetas sunt toate informațile de care are nevole expertul pentru a crea<br>formularul.<br>Doraș 5 deschideți formularul sou să modificat presectul formularului?<br>@ Deschidere formular pentru afiparea sau introducerea informaților.<br>@ Modificare preiect formular.                                                                                                    |       |
|                                                                                       | Revoure (gapoi Qmätard>) Temicare                                                                                                    |       |

Daca vrem sa trecem la urmatorul elev, apasam butonasul **Inregistrarea umatoare**, din partea de jos.

|                                                                       | clasa : Bază de date (Access 2007) - Microsoft Access                                                                                                    |                    |
|-----------------------------------------------------------------------|----------------------------------------------------------------------------------------------------|--------------------|
| Pornire Creare Date exte                                              | erne Instrumente bază de date Acrobat                                                                                                    | w w                |
| Vizualizare Opine 2<br>Vizualizare Opine 2<br>Vizualizari Clipboard 7 | Image: State of the state of the s | Gâstire<br>Gâstire |
| Toate tabelele 🔹 👻 🗔                                                  | Formular elevi                                                                                                    | ×                  |
| elevi *                                                               | Formular elevi                                                                                                    |                    |
| Elevi nascuti dupa 1994                                               |                                                                                                    |                    |
| Medii romana                                                          | Nume                                                                                                    |                    |
| E Formular elevi                                                      | Frunza                                                                                                    |                    |
| Elevi si clase                                                        |                                                                                                    |                    |
| medil, elevi : Tabel                                                  | Prenume                                                                                                    |                    |
| 🗗 Medii romana                                                        | Claudiu                                                                                                    |                    |
|                                                                       | Data nasterii                                                                                                    |                    |
|                                                                       |                                                                                                    | 03.02.1995         |
|                                                                       | Clasa                                                                                                    |                    |
|                                                                       | 10                                                                                                    |                    |
| In                                                                    | registrarez: M + 1 din 5 Di M Htt C fank tuttu Căutare                                                                                                    |                    |
| Numele elevului                                                       | La Inregistrarea urmàtoare                                                                                                    | lum Lock 📴 🖼 🕊     |

Cu acest instrument putem sa facem orice operatie de modificare fara a mai fi nevoie sa deschidem tabelul.

Pentru a introduce o inregistrare noua apasam butonul **inregistrare noua** (necompletata).

|                           | clasa : Bază de date (Access 2007) - Microsoft Access                                                                                                    |                |
|---------------------------|----------------------------------------------------------------------------------------------------|----------------|
| Pornire Creare Date       | externe Instrumente bază de date Acrobat                                                                                                    | U.             |
| Vicualizare Dipire        | Σ     Image: Strate in the image in the image in the ima | Gátare g.      |
| Toate tabelele 👻 H        | Tormular elevi                                                                                                    | ×              |
| elevi ÷                   | Formular elevi                                                                                                    |                |
| 🗇 Elevi nascuti dupa 1994 |                                                                                                    |                |
| 🗇 Medii romana            | Nume                                                                                                    | 1              |
| Formular elevi            | Frunza                                                                                                    |                |
| 📓 Elevi si clase          |                                                                                                    |                |
| medii_elevi 🌣             |                                                                                                    |                |
| 🛄 medii_elevi : Tabel     | Prenume                                                                                                    |                |
| 🗇 Medii romana            | Claudiu                                                                                                    |                |
|                           | Data nashrii                                                                                                    |                |
|                           |                                                                                                    | 03.02.1995     |
|                           | Clara                                                                                                    |                |
|                           | 10                                                                                                    |                |
|                           |                                                                                                    |                |
|                           | Inregistrarea: H + 1 din 5 + H + K field filtre Câutare                                                                                                    |                |
| Numele elevului           | Real Provide American Provide American Pro                                                                                                    | m Lock 🛛 🖪 🕊 📰 |
| S                         | Inregistrare nous (necompletata)                                                                                                    |                |

Introducem noile informatii.

| ( ) / / · · · · ·                                              | clasa : Bază de date (Access 2007) - Microsoft Access    | for the later                |
|----------------------------------------------------------------|----------------------------------------------------------|------------------------------|
| Pornire Creare Date e                                          | oterne Instrumente bază de date Acrobat                  | (                            |
| Vizualizare Lipite J                                           | Tort Text inbogalist Integristration Sortare stilltare   | Gâstre<br>Gâstre<br>E Gâstre |
| Toate tabelele                                                 | Tormutar elevi                                           | ;                            |
| elevi 2 2 2 2 2 2 2 2 2 2 2 2 2 2 2 2 2 2 2                    | Formular elevi                                           |                              |
| Medii romana<br>Formular elevi<br>Lievi si clase               | Nume     Calin                                           |                              |
| medii_elevi *                                                  |                                                          |                              |
| <ul> <li>medii, eleri : Tabel</li> <li>Medii romana</li> </ul> | Andreea                                                  |                              |
|                                                                | Data nasterii                                            |                              |
|                                                                |                                                          | 14.09.1992                   |
|                                                                | 11                                                       |                              |
|                                                                |                                                          |                              |
|                                                                | Înregistrarea: H 🔸 6 din 6 🜗 H 🔢 🌾 Fână filtur 🛛 Căutare |                              |
| Clasa in care se studiaza elevul                               |                                                          | Num Lock 🛛 🖓 🔣               |

In formulare nu se pot face numai adaugari de linii noi, dar si modificari, sortari, filtrare.